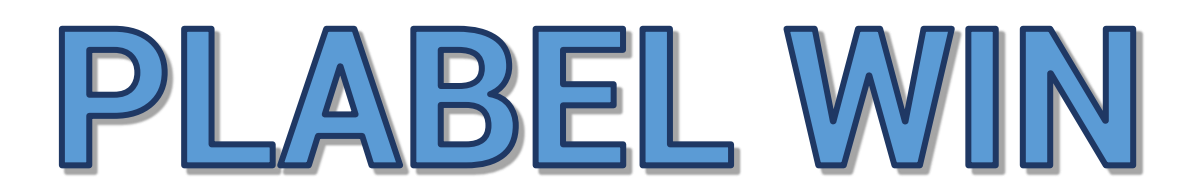

# programa etiquetado para Windows

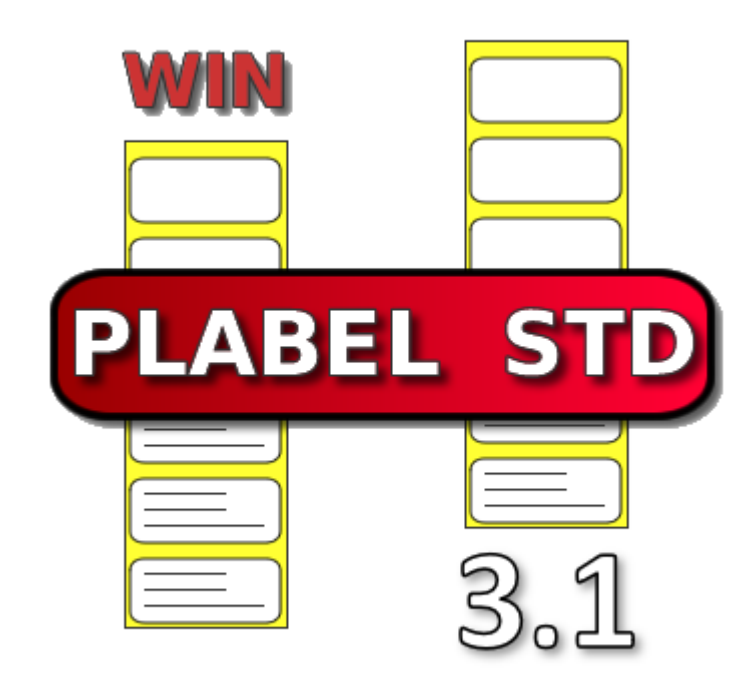

Manual Usuario v 3.1.0 Marzo 2025

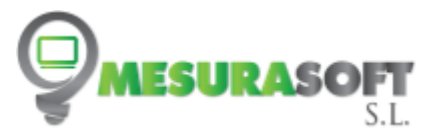

# INTRODUCCION

PLABEL WIN es un programa de etiquetado para el sistema operativo Windows (versiones 8/8.1, 10 y 11). Imprime a través de los drivers que se instalan con cada impresora. Le permite ajustar el tamaño de etiqueta, el tamaño del papel de impresión y la disposición en filas y columnas de etiquetas. Puede insertar numerosos elementos como líneas, círculos, polígonos, texto, párrafo, imágenes, códigos de barra, etc. Algunos de estos elementos pueden enlazarse con base de datos, que puede crearse desde la propia aplicación, o archivos json ó csv.

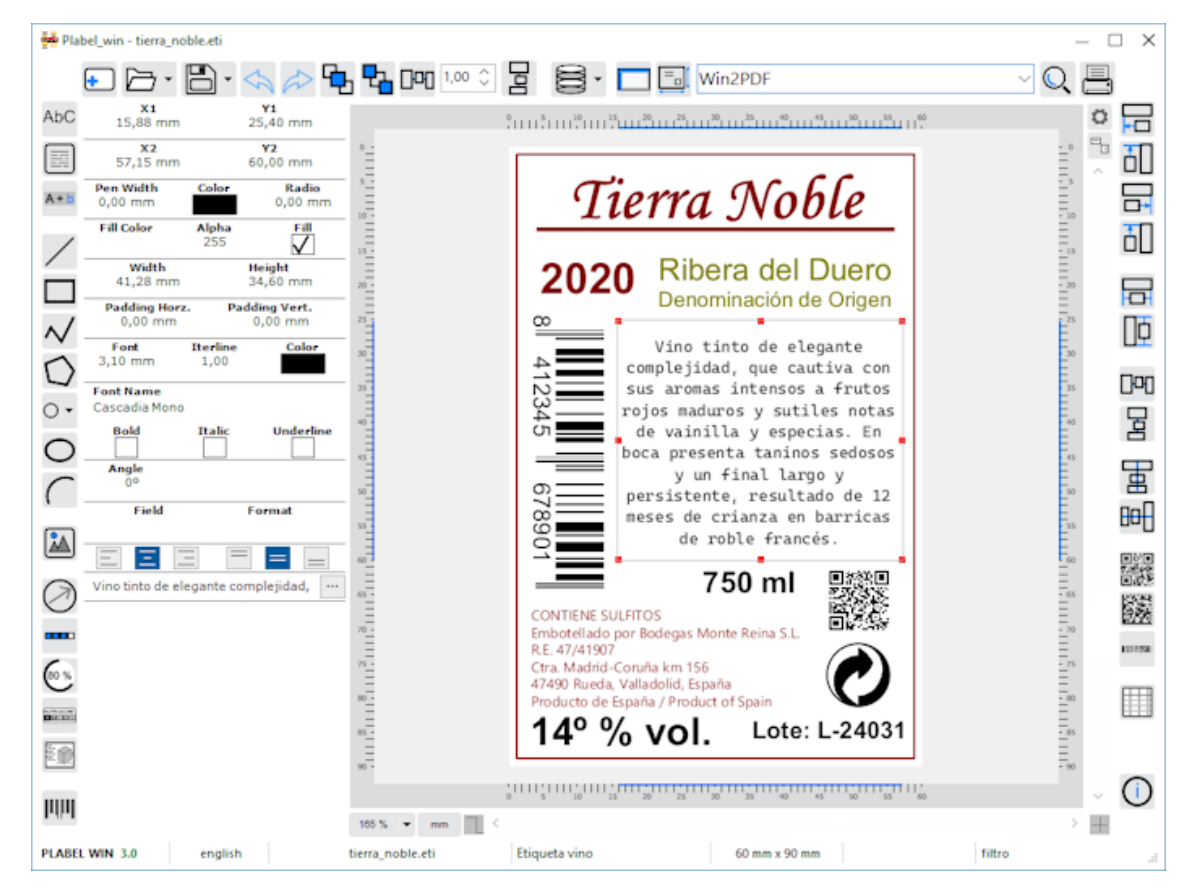

Fig 1. Editor PLABEL WIN

El programa permite diseñar etiquetas que pueden previsualizarse antes de enviar a imprimir, desde la previsualización se puede guardar como imagen.

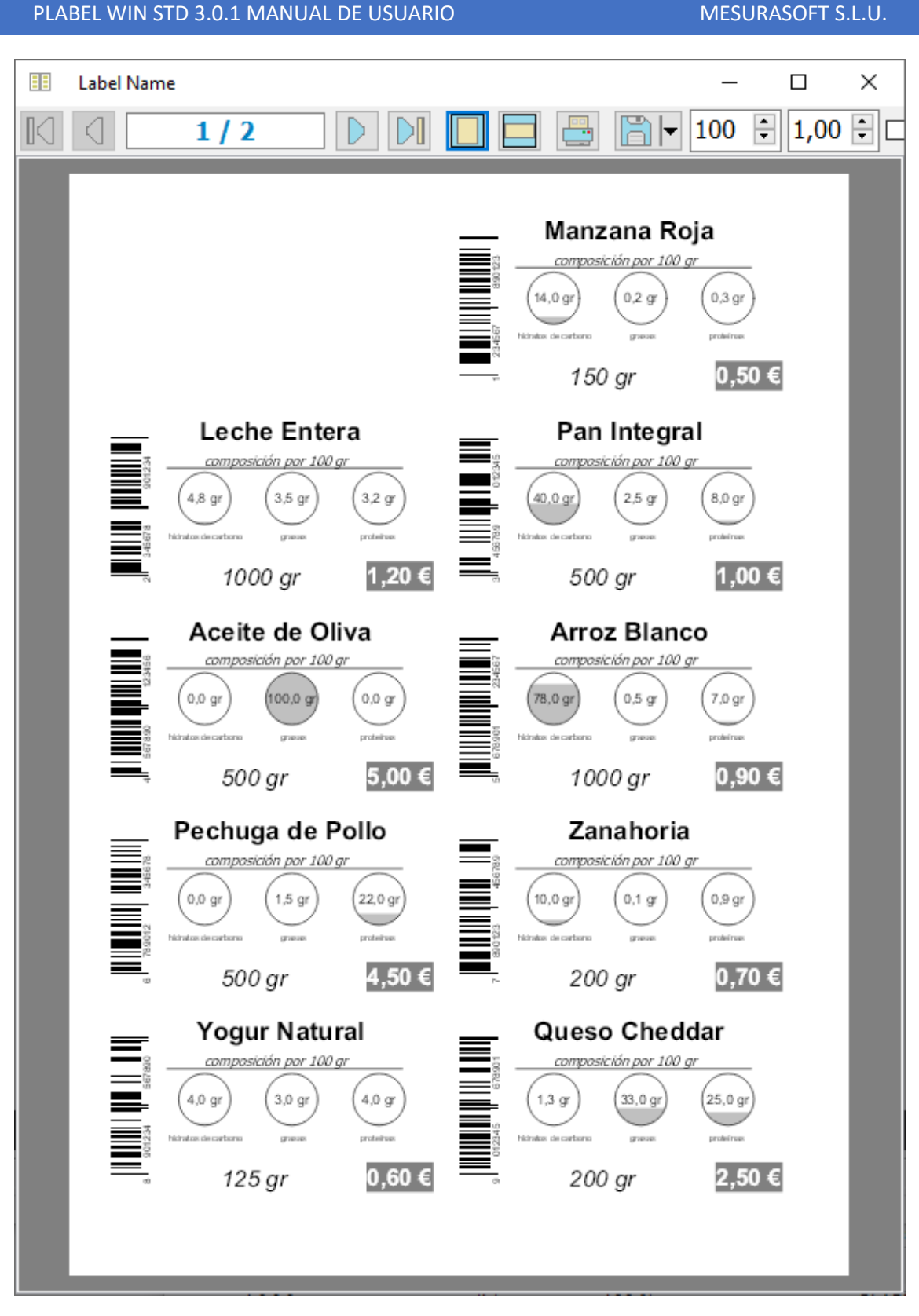

# Fig 2. Previsualizar

Las etiquetas de productos desempeñan un papel crucial en la presentación y el éxito de cualquier producto en el mercado. Más allá de ser un simple elemento visual, una etiqueta bien diseñada es una herramienta estratégica que comunica información esencial al consumidor, cumple con normativas legales y contribuye a diferenciar un producto frente a la competencia. En sectores como el de consumo y alimentación, donde la

confianza y la seguridad son fundamentales, las etiquetas adquieren un nivel de importancia aún mayor. Proporcionan información clave sobre ingredientes, valores nutricionales, fechas de caducidad y recomendaciones de uso, garantizando que los consumidores tomen decisiones informadas y seguras. Nuestro programa de diseño y gestión de etiquetas ha sido desarrollado para facilitar la creación de etiquetas profesionales, atractivas y funcionales, adaptadas a las necesidades específicas de cada producto. Con herramientas avanzadas para integrar texto, códigos de barra, imágenes, símbolos y otros elementos gráficos, este software es una solución completa que combina creatividad y cumplimiento de normativas. En este manual, encontrará una guía paso a paso para aprovechar todas las funciones de la aplicación, desde el diseño básico de etiquetas hasta opciones avanzadas para personalización y enlazado con datos. Nuestro objetivo es ayudarle a optimizar su proceso de etiquetado, asegurando que sus productos destaquen y transmitan confianza en cualquier contexto de mercado. ¡Haga que su etiqueta sea el reflejo de la calidad y la identidad de su producto!

El programa tiene dos versiones: **LITE** que tiene algunas opciones deshabilitadas, y **STD** con todas las opciones disponibles. Las opciones de cada versión son:

| Funcionalidad                                                      | LITE         | STD          |
|--------------------------------------------------------------------|--------------|--------------|
| Insertar líneas                                                    | $\checkmark$ | $\checkmark$ |
| Extender, recortar y juntar líneas                                 |              | $\checkmark$ |
| Insertar rectángulos                                               | $\checkmark$ | $\checkmark$ |
| Insertar círculos                                                  | $\checkmark$ | $\checkmark$ |
| Insertar polilíneas                                                | $\checkmark$ | $\checkmark$ |
| Insertar polígonos                                                 | $\checkmark$ | $\checkmark$ |
| Insertar arco                                                      |              | $\checkmark$ |
| Insertar elipse                                                    | $\checkmark$ | $\checkmark$ |
| Insertar texto                                                     | $\checkmark$ | $\checkmark$ |
| Insertar párrafo                                                   | $\checkmark$ | $\checkmark$ |
| Insertar texto compuesto (unir varios textos con diferente formato | ) 🗸          | $\checkmark$ |
| Insertar imágenes                                                  | $\checkmark$ | $\checkmark$ |
| Insertar símbolos predefinidos                                     |              | $\checkmark$ |
| Insertar indicador ranking                                         |              | $\checkmark$ |
| Insertar indicador nivel                                           |              | $\checkmark$ |

| PLABEL WIN STD 3.0.1 MANUAL DE USUARIO                                         | MESURASC     | OFT S.L.U.   |
|--------------------------------------------------------------------------------|--------------|--------------|
| Insertar indicador nutriscore                                                  |              | $\checkmark$ |
| Insertar indicador dimensiones paquetes                                        |              | √            |
| Insertar códigos de barra 1D                                                   | $\checkmark$ | √            |
| Insertar código 2D QR                                                          |              | $\checkmark$ |
| Insertar código 2D DataMatrix                                                  |              | $\checkmark$ |
| Insertar código 2D PDF417                                                      |              | $\checkmark$ |
| Insertar tabla (para mostrar unos registros enlazados a la tabla<br>principal) |              | $\checkmark$ |

Table 1. Versiones PLABEL WIN disponibles

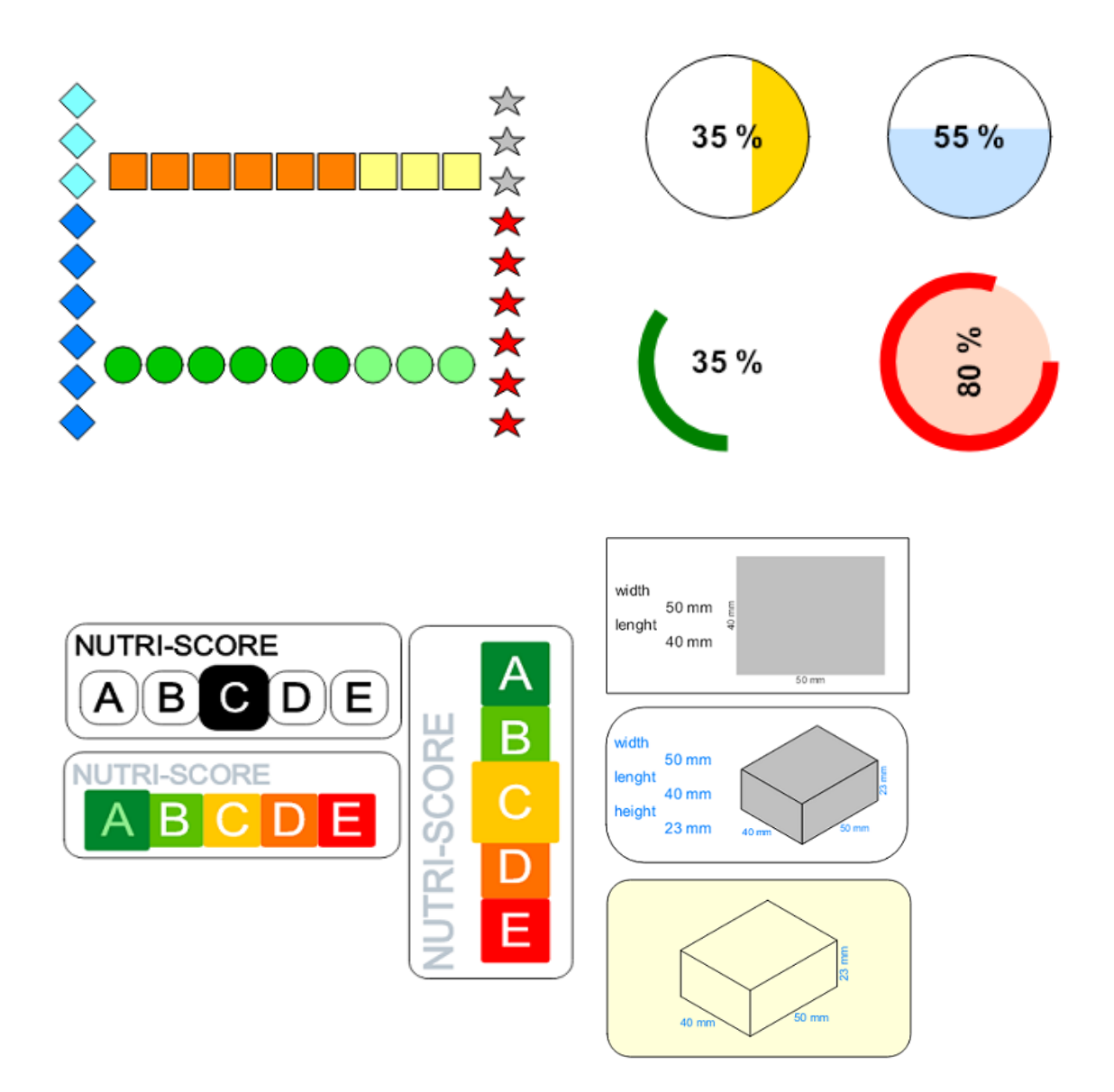

Ψ Ŷ **†** 🕱 Ø 30 0 30 0 |11 YW7 N CEF© ۲ 400 40 º v ₫ 30 º 40 07 Þ Ð, 90 0 52 60 ° 60 0 \* ₿ Ł X ••• ••• ٠ ٠ ((†)) Α P I F (W) ŧ •• 1 ٠ ,¥ m Þ ∕∞(

Table 2. Indicadores: ranking, nivel, nutriscore y dimensiones de paquetes

Fig 3. Símbolos predefinidos (vectoriales)

| variedad  | categoria | cajas | confección                        |
|-----------|-----------|-------|-----------------------------------|
| Melocotón | I         | 40    | Caja de cartón 5 Kg<br>Alveolo 46 |
| Nectarina | II        | 30    | Bandeja plástica 2kg              |
|           |           | 70    |                                   |
|           |           |       |                                   |
|           |           |       |                                   |
|           |           |       |                                   |

| variedad    | categoria | cajas | confección                        |
|-------------|-----------|-------|-----------------------------------|
| Albaricoque | Extra     | 25    | Caja de madera 8 kg<br>granel     |
| Ciruela     | I         | 35    | Caja de cartón 6 kg alveolo<br>32 |
| Paraguayo   | II        | 20    | Bandeja plástica film 800<br>gr   |
|             |           | 80    |                                   |
|             |           |       |                                   |
|             |           |       |                                   |
|             |           |       |                                   |

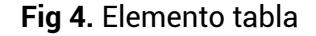

Al abrir el programa nos encontramos directamente con el editor y alrededor del mismo nos encontramos botones de acceso a todas las funciones.

# **EDITOR**

| Habel_win - tierra_noble.eti - operaciones c                                                                   | on archivos 🔔 propiedades etiqueta- 🏻 🗵                                                                                                    |
|----------------------------------------------------------------------------------------------------|----------------------------------------------------------------------------------------------------|
| Đ 🇁 · 📇 · 🐟 🚧 🗗 🖓 📭 🕬                                                                                          | 🛛 📴 🖬 🖾 🖬 Win2PDF 🚽 🔍 🚍                                                                                                    |
| AbC 15,88 mm 25,40 mm<br>x2 y2<br>57,15 mm 60,00 mm<br>A Color Radio<br>A Color Radio                          | iones bases de datos<br>Tierra Noble<br>editor                                                                                                    |
| Fill Color Alpha Fill<br>Width Heigh<br>41,28 mm 34,60 mm<br>Padding Horz. Padding Vert.<br>0,00 mm<br>0,00 mm | 2020 Ribera de Duero<br>Denominación de Origen                                                                                                    |
| Fort Name<br>Cascadia Mono<br>Bold Italic Underline                                                            | Vino tinto de elegante<br>complejidad, que cautiva con<br>sus aromas intensos a frutos<br>rojos maduros y sutiles notas<br>de vainila y especias. En<br>bece puesente tanices |
| Angle<br>()<br>Field Format                                                                                    | 00ca presenta taninos sedosos<br>y un final largo y<br>persistente, resultado de 12<br>meses de crianza en barricas<br>de roble francés.       10                             |
| editar propiedades                                                                                             | CONTIENE SULFITOS<br>Embotellado por Bodegas Monte Reina S.L.<br>R.E. 47/41907<br>Ctra. Madrid-Coruña km 156<br>47490 Rueda, Valladolid Expaña                                |
| seleccionado                                                                                                   | Producto de España / Product of Spain<br>14º % VOI. Lote: L-24031                                                                                                    |
| códigos barra 1D - 🛶 🔳 🤇                                                                                       | insertar tabla                                                                                                    |
| PLABEL WIN 3.0 english tierra_noble.eti                                                                        | Etiqueta vino 60 mm x 90 mm filtro di                                                                                                    |

Fig 5. Funcionalidades del editor

# Acciones con archivos

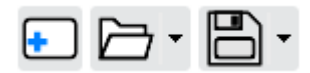

Con estos botones realizamos las operaciones con archivos de etiqueta, por defecto tienen la extensión '**.eti'**. El primer botón sirve para limpiar el editor y crear una nueva etiqueta, el segundo para abrir una etiqueta previamente guardada (podemos desplegar una lista con las últimas etiquetas que hemos guardado), y el tercer botón sirve para guardar y guardar como la etiqueta que estamos editando.

# **Deshacer y rehacer**

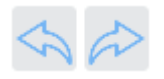

Botones para deshacer la última acción o cambio de propiedad de los elementos seleccionados, y botón para volver a ejecutar esas acciones deshechas.

# Traer al frente, enviar al fondo

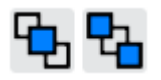

Acciones de situar por encima del resto el objeto seleccionado, o de situarlo debajo (enviar al fondo).

#### Espaciar horizontal o verticalmente una cantidad

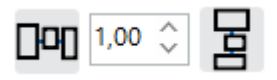

Con estos botones separamos horizontalmente y verticalmente los objetos seleccionados, de forma equitativa la medida que introducimos.

#### Bases de datos

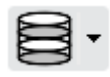

El programa permite crear nuestra propia base de datos añadiendo tablas y sus campos, para después rellenar los registros. Estos campos de las tablas se utilizarán para enlazarlos con algunos elementos de la etiqueta (texto, párrafo, código de barras, politexto, imágenes y tabla), y rellenar la información de la etiqueta con estos registros.

(Mirar sección bases de datos)

#### **Ajustes editor**

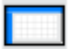

Desde aquí abrimos el formulario con las propiedades del editor y ajustar sus opciones. Ver descripción más detallada más adelante. Estas opciones del editor las podemos editar desde este botón en la parte derecha del editor:

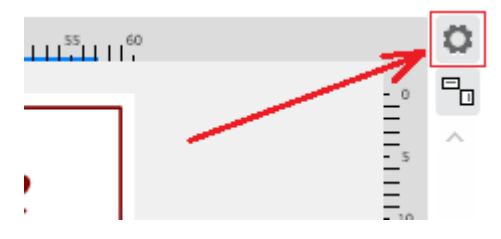

#### **Propiedades etiqueta**

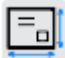

El tamaño de etiqueta y papel, los márgenes entre etiquetas, la disposición en filas y columnas en el papel de impresión, la posición en esa disposición de la primera etiqueta a imprimir. El número de etiquetas a imprimir, añadir contadores (series numéricas que podemos enlazar a elementos de la etiqueta), enlazar con archivos csv o json, la tabla de donde extraer los datos y si indicamos un campo de repetición que nos indica las veces que un mismo registro de datos debe imprimirse.

(Ver sección con explicación detallada)

#### Previsualizar, selección impresora e imprimir

| $\sim$ | Q      |          |
|--------|--------|----------|
|        | $\sim$ | $\sim$ Q |

Con estos botones podemos previsualizar el trabajo de impresión o enviar a la impresión a la impresora seleccionada. Desde la pantalla previsualizar, aparte de imprimir, encontramos botones para guardar como pdf o imagen.

### **Propiedades objetos**

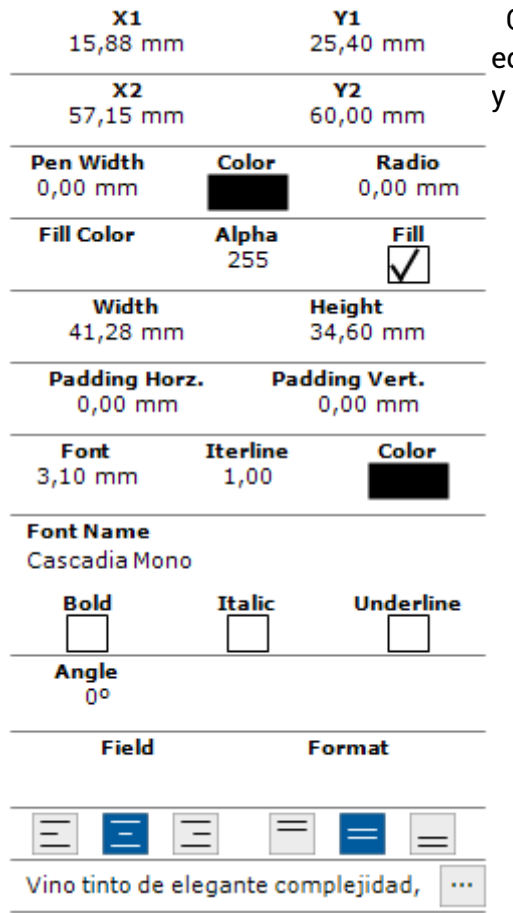

Cuando seleccionamos uno o varios elementos en el editor, en la parte izquierda se listan sus propiedades, y desde aquí podemos modificarlas.

#### Textos

AbC Insertar elementos de texto: texto simple, párrafo y texto compuesto (varios textos con diferentes formatos). Los tres elementos pueden enlazarse con un campo de la base de datos. El texto compuesto puede utilizarse para representar un código de barras **GS1-128**, con sus diferentes textos y IA.

A + b

#### Líneas y rectángulos

Botones para insertar líneas y rectángulos. Con la versión **STD** en las líneas que tenemos en la etiqueta podemos efectuar las operaciones de extender, recortar y juntar.

# Polilíneas y polígonos

Insertar polilíneas y polígonos. En el polígono después de insertar el último punto, se cierra el polígono uniendo con el primer punto.

# Círculo, elipse y arco

Insertar círculos, elipses y arcos (sólo versión STD). En el círculo podemos insertarlo indicando un centro y el radio, dos puntos o tres puntos.

#### Imágenes

Insertar imágenes, pueden enlazarse con campos de una tabla de la base de datos.

# Símbolos

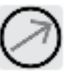

El programa cuenta con una biblioteca de símbolos vectoriales predefinidos, a los símbolos se les puede aplicar un ángulo de giro y una escala. Esto son ejemplos de símbolos que se pueden insertar:

#### MESURASOFT S.L.U.

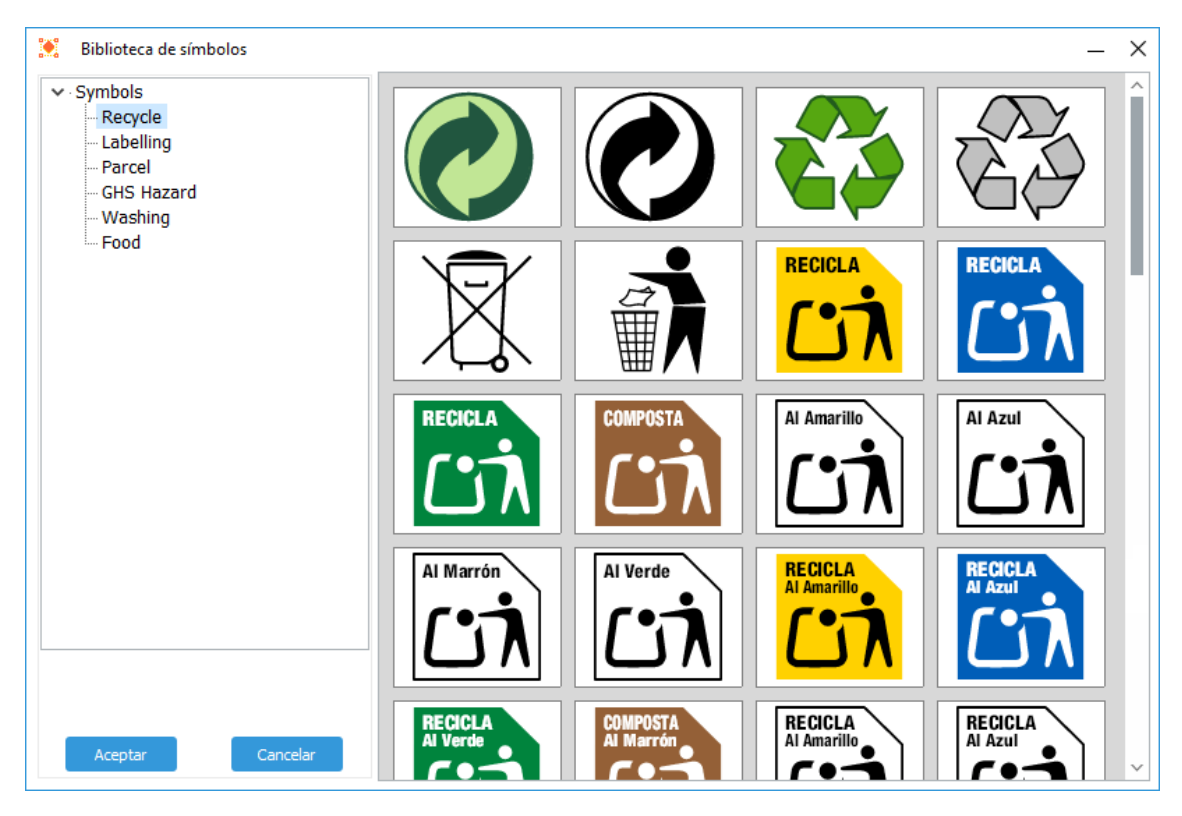

Fig 6. Símbolos predefinidos I

| Biblioteca de símbolos                                                                                                    |                     |                       |                        | _ ×                |
|----------------------------------------------------------------------------------------------------|---------------------|-----------------------|------------------------|--------------------|
| <ul> <li>✓ Symbols</li> <li>— Recycle</li> <li>— Labelling</li> <li>— Parcel</li> <li>— GHS Hazard</li> <li>— Washing</li> </ul> | RECICLA<br>Al Verde | COMPOSTA<br>Al Martón | RECICLA<br>Al Amarillo | RECICLA<br>AI Azul |
| L- Food                                                                                                    | RECICLA<br>Al Verde | COMPOSTA<br>Al Marrón | Al Groc                |                    |
|                                                                                                    | Al Marró            | Al Verd               | Ao Amarelo             | Ao Azul            |
|                                                                                                    | Ao Marrón           | Ao Verde              | BIRZIKLATU             | BIRZIKLATU         |
| Aceptar Cancelar                                                                                                    | BIRZIKLATU          | KONPOSTA              | Horira                 | Urdinera           |

Fig 7. Símbolos predefinidos II

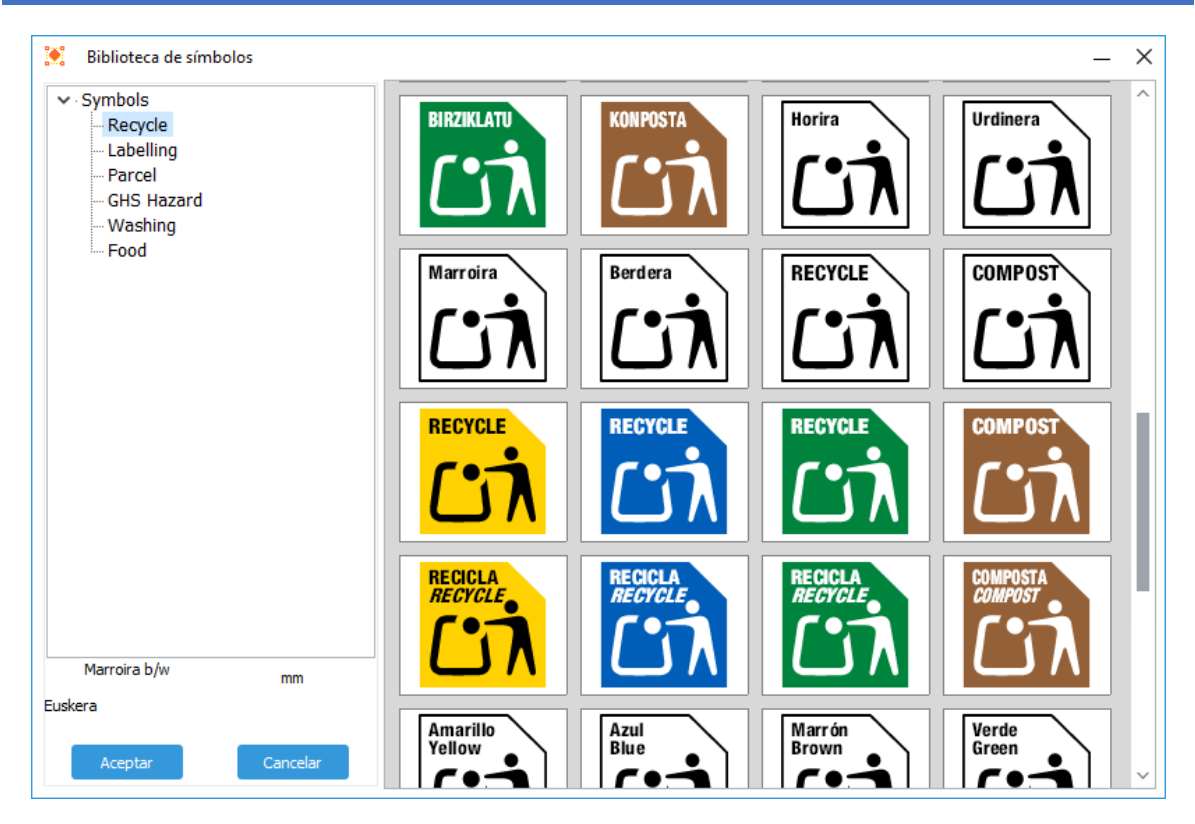

Fig 8. Símbolos predefinidos III

| Biblioteca de símbolos                                                                                                    |                    |                      |                  | _ ×                  |
|----------------------------------------------------------------------------------------------------|--------------------|----------------------|------------------|----------------------|
| <ul> <li>✓ Symbols</li> <li>— Recycle</li> <li>— Labelling</li> <li>— Parcel</li> <li>— GHS Hazard</li> <li>— Washing</li> </ul> | Amarillo<br>Yellow | Azul<br>Blue         | Marrón<br>Brown  | Verde<br>Green       |
| Food                                                                                                    | Amarillo<br>Jaune  | Azul<br>Bieu<br>CCTA | Marrón<br>Marron | Verde<br>Vert<br>LIN |
|                                                                                                    | RECICLA<br>RICICLA | RECICLA<br>RICICLA   |                  | Amarillo<br>Giallo   |
|                                                                                                    | Azul<br>Blu        | Marrón<br>Marrone    | Verde<br>Verde   | Amarillo<br>Amarelo  |
| Aceptar Cancelar                                                                                                    |                    | Marrón<br>Castanho   |                  | ~                    |

Fig 9. Símbolos predefinidos IV

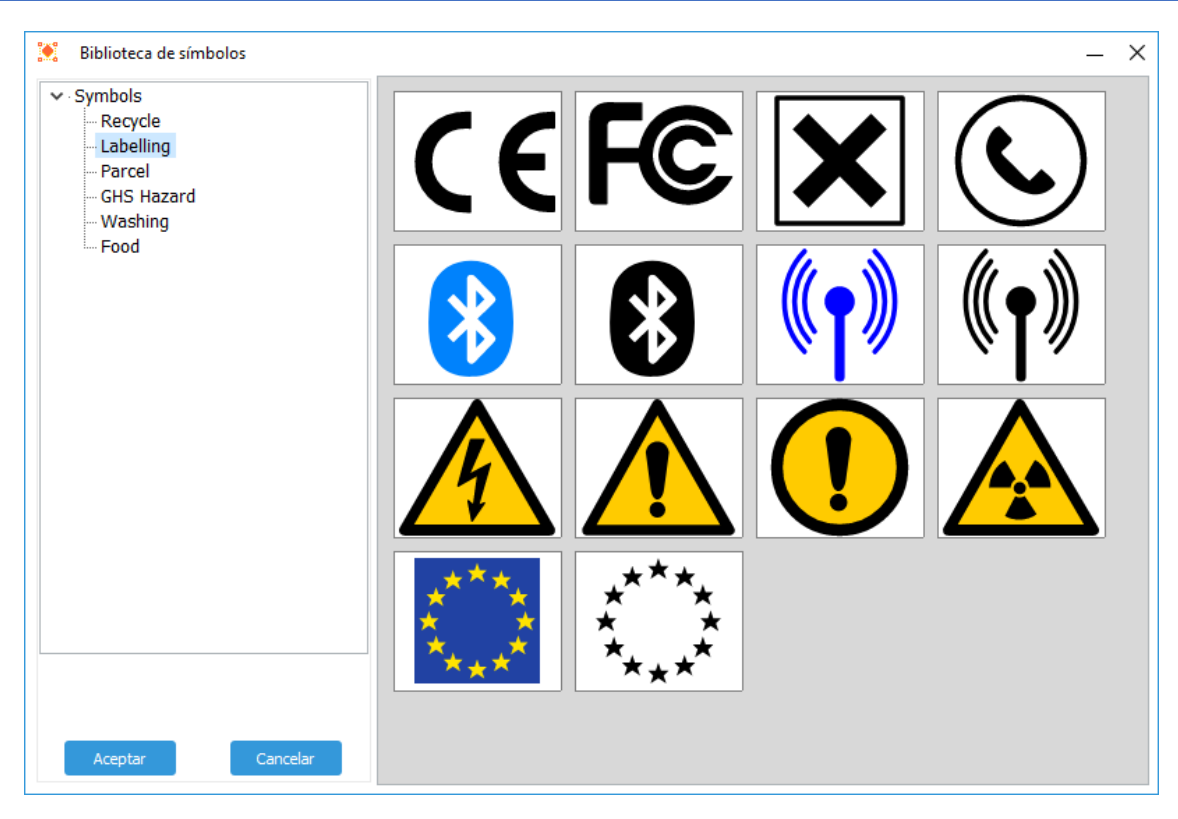

Fig 10. Símbolos predefinidos V

| Biblioteca de símbolos                                                                                                    |                     | – × |
|----------------------------------------------------------------------------------------------------|---------------------|-----|
| <ul> <li>✓ Symbols</li> <li>— Recycle</li> <li>— Labelling</li> <li>— Parcel</li> <li>— GHS Hazard</li> <li>— Washing</li> </ul> |                     |     |
| L- Food                                                                                                    | AENOR<br>Protection |     |
|                                                                                                    |                     |     |
|                                                                                                    |                     |     |
| Aceptar Cancelar                                                                                                    |                     |     |

Fig 11. Símbolos predefinidos VI

| Biblioteca de símbolos                                                                                               |   |  | _ ×               |
|----------------------------------------------------------------------------------------------------|---|--|-------------------|
| <ul> <li>Symbols</li> <li>Recycle</li> <li>Labelling</li> <li>Parcel</li> <li>GHS Hazard</li> <li>Washing</li> </ul> |   |  | $\langle \rangle$ |
| - Food                                                                                                    |   |  |                   |
|                                                                                                    |   |  |                   |
|                                                                                                    | _ |  |                   |
| Aceptar Cancelar                                                                                                    |   |  |                   |

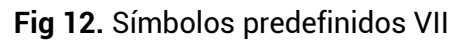

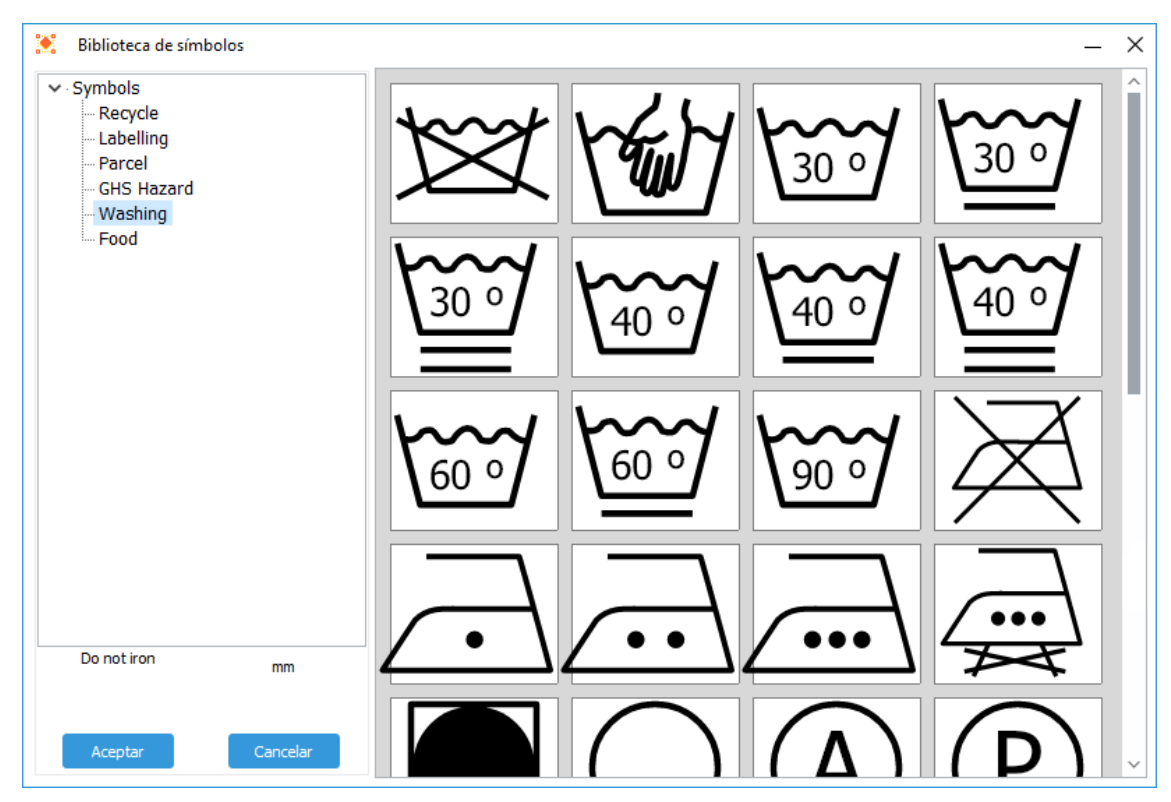

Fig 13. Símbolos predefinidos VIII

#### MESURASOFT S.L.U.

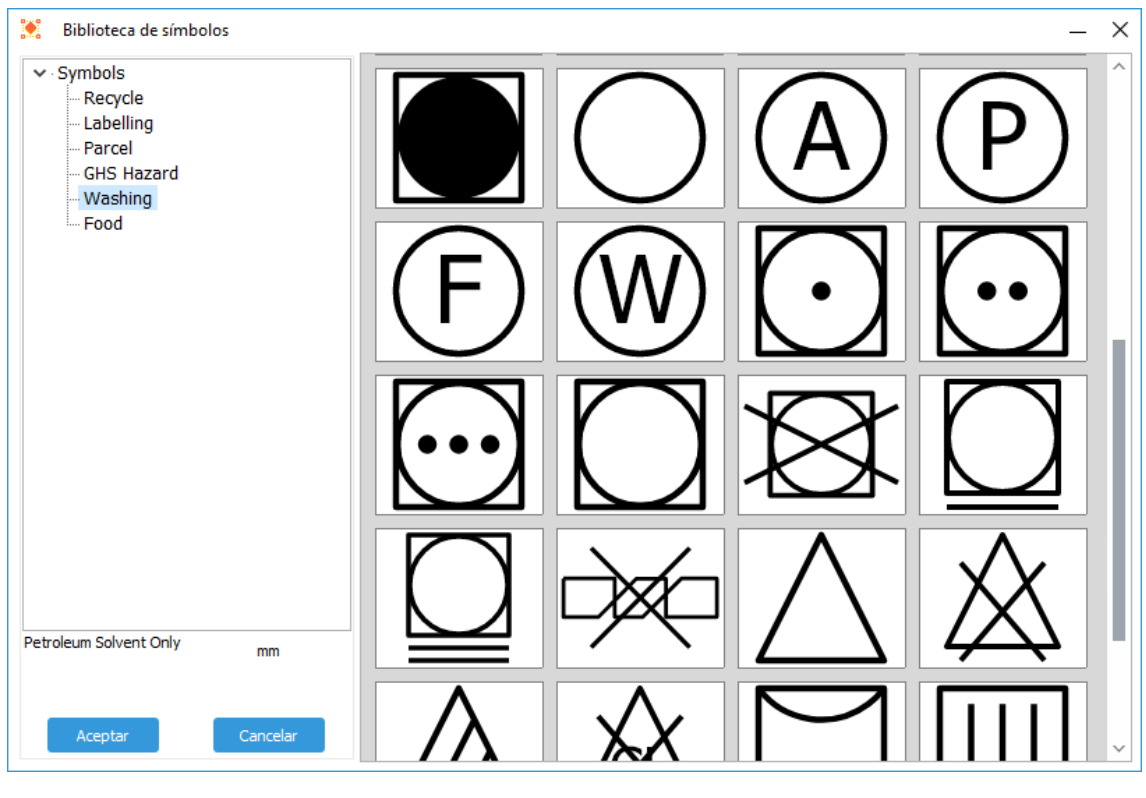

Fig 14. Símbolos predefinidos IX

| Biblioteca de símbolos                      |            |                          |                        | _ ×          |
|---------------------------------------------|------------|--------------------------|------------------------|--------------|
| ✓ Symbols<br>— Recycle                      | U          | $\mathbf{\underline{v}}$ |                        | Â            |
| GHS Hazard<br>GHS Hazard<br>Washing<br>Food |            | $\bigcirc$               | $\bigotimes$           | $\bigcirc$   |
|                                             | $\square$  |                          | $\left  \right\rangle$ | $\bigotimes$ |
|                                             | $\bigcirc$ |                          |                        |              |
| Aceptar Cancelar                            |            |                          |                        | ~            |

Fig 15. Símbolos predefinidos X

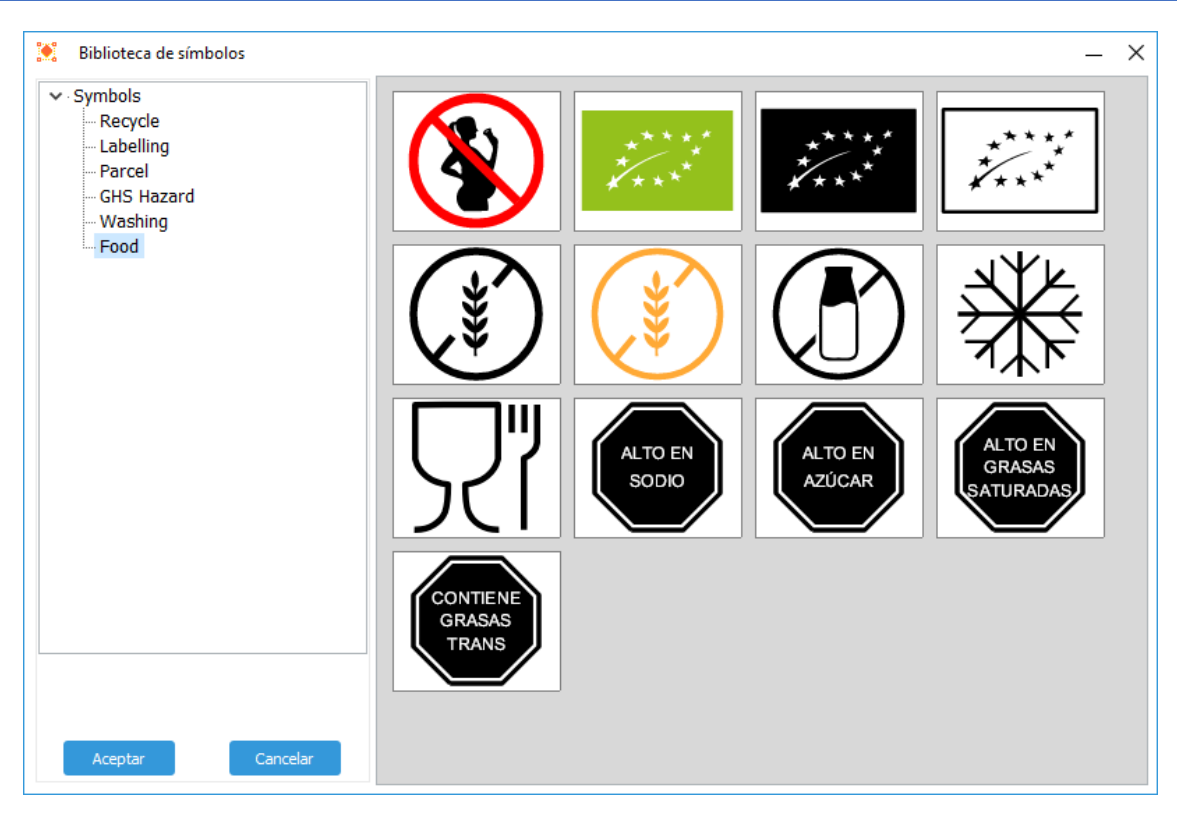

Fig 16. Símbolos predefinidos XI

#### Ranking

Para representar con distintas figuras un ranking fijando total de valores posibles y valores a resaltar.

# Level

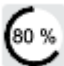

Cuando queremos representar en forma de sector o circunferencia un valor o porcentaje. Se puede enlazar con un campo de la base de datos. Lo podemos utilizar para representar valores de carbohidratos, proteínas o grasas en un

alimento.

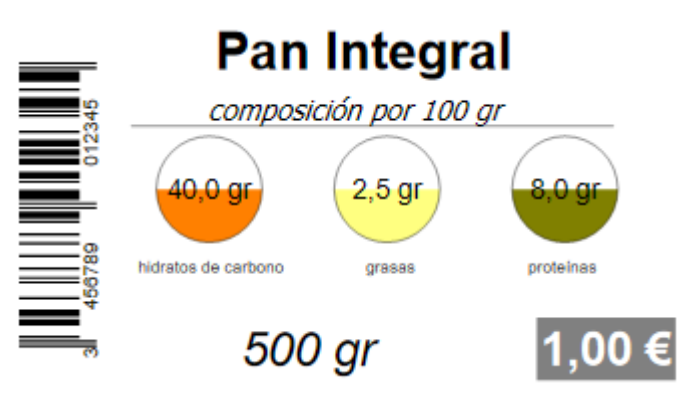

Fig 17. Indicador de nivel

#### **Nutriscore**

Desde este botón insertamos el símbolo nutriscore que se emplea en productos A PLACOME alimenticios para representar su valor nutritivo.

#### **Dimensiones paquetes**

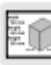

Este símbolo sirve para representar las dimensiones de un paquete en 2D ó 3D. Podemos especificar sus valores que se representan con cifras y una figura.

# Códigos de barra 1D

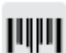

Botón para insertar códigos de barra de 1 dimensión: EAN8, EAN13, Code39, etc.

### QR

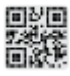

Insertamos un código 2D QR

#### **DataMatrix**

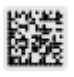

Insertamos un código 2D DataMatrix

#### **PDF417**

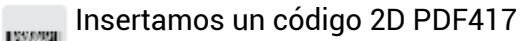

#### Tabla

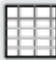

Este elemento sirve para representar en forma de tabla los registros de una tabla detalle enlazada con la tabla principal de la etiqueta. Cuando cree una base de datos puede añadir una o varias tablas detalle asociadas a la tabla principal, esta tabla

detalle puede tener un número variable de registros según los datos principales. Indicamos los campos que representa cada columna.

#### **LENGUAJES**

Para cambiar el lenguaje empleado en el editor, pulsamos en la parte inferior izquierda y se abre una lista con los idiomas disponibles, seleccionamos el que queremos y le damos a aceptar:

|         | 🔯 Lenguaje |          | – 🗆 X    |     |
|---------|------------|----------|----------|-----|
|         | Lenguaje   |          |          |     |
|         | english    |          | $\sim$   |     |
|         |            |          |          |     |
|         |            | Aceptar  | Cancelar |     |
|         |            |          |          |     |
|         |            |          |          |     |
|         |            |          |          |     |
|         |            |          |          |     |
|         |            | 100 %    | mm <     |     |
| español |            | food.eti | My la    | abe |
|         |            |          |          |     |

Fig 18. Seleccionar lenguaje

# **SELECCIÓN ELEMENTOS**

Los elementos insertados en la etiqueta los podemos seleccionar pulsando con el ratón sobre ellos, algunos elementos que tienen un fondo como el rectángulo o el círculo, si desmarcamos la propiedad *relleno*, la selección se hace pulsando sobre el borde la figura, no sobre el interior. Cuando tenemos un elemento seleccionado nos podemos mover por el resto de elementos con la tecla *tabulador*, y con *Shift* pulsado más *tabulador* los recorremos en sentido inverso. Cuando tenemos un elemento seleccionado podemos añadir más elementos a la selección pulsando sobre ellos mientras mantenemos pulsada la tecla *Shift*.

# ALINEAR ELEMENTOS

Cuando seleccionamos dos o más elementos podemos pulsar los botones que hay en la parte superior derecha del editor para alinear la posición a la del primer elemento seleccionado.

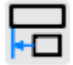

Alinear a la izquierda del primer elemento seleccionado

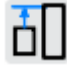

Alinear a la parte superior del primer elemento seleccionado

Alinear a la derecha del primer elemento seleccionado

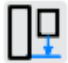

Alinear a la parte inferior del primer elemento seleccionado

# AJUSTAR TAMAÑOS

Cuando seleccionamos dos o más elementos podemos pulsar los botones que hay en la parte superior derecha del editor para igualar el ancho o el alto, a la del primer elemento seleccionado.

Asignar el ancho del primer elemento seleccionado

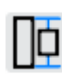

Asignar el alto del primer elemento seleccionado

### **ESPACIAR ELEMENTOS**

Cuando seleccionamos dos o más elementos podemos ajustar sus posiciones a una separación uniforme. Podemos hacerlo indicando la separación que tendrán en horizontal o vertical o que esa separación se calcule en relación a las posiciones de los extremos.

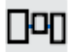

Separamos los elementos seleccionados una misma distancia en horizontal.

Separamos los elementos seleccionados una misma distancia en vertical.

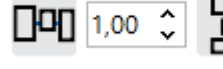

Separamos en horizontal los elementos seleccionados una distancia

que fijamos.

#### **CENTRAR ELEMENTOS**

Cuando seleccionamos dos o más elementos podemos centrar sus posiciones respecto a un eje horizontal o vertical. Los seleccionamos en el editor y pulsamos los botones de la parte derecha.

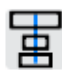

Centramos los elementos seleccionados en relación al eje horizontal.

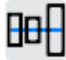

Centramos los elementos seleccionados en relación al eje vertical.

# **AJUSTES EDITOR**

Podemos acceder a los ajustes del editor desde dos botones:

| 8 8 · 🗖 🖬 v                                                                                                    | Vin2PDF                                                                                                    | ~ Q 📕                 |
|----------------------------------------------------------------------------------------------------|----------------------------------------------------------------------------------------------------|-----------------------|
| °         <sup>10</sup>   1   <sup>20</sup>                                                                                                    | 30 40 50 60<br>                                                                                                    |                       |
| Configuración del editor          Rejilla         Ninguno         Puntos         Líneas         Color rejilla         Color unidades         Rejilla X         Mover X         10,00          I1,00          Ver dimensiones en reglas         Color dimensiones | <ul> <li>Líneas Ortogonales (F8)</li> <li>Tolerancia de selección</li> <li>Ajustar a rejilla  Regla Derecha</li> <li>Punto final  Regla Izquierda</li> <li>Punto medio  Regla Superior</li> <li>Punto centro  Regla Inferior</li> <li>Punto</li> <li>Ref. Símbolo</li> </ul> Inicio - fin líneas de flujo Color <ul> <li>Fondo</li> <li>1,50 </li> <li>Tamaño (mm)</li> </ul> | - 0<br>10<br>20<br>30 |
| Color líneas de referencia                                                                                                    | Aceptar Cancelar                                                                                                    |                       |

Fig 19. Propiedades editor.

Aquí marcamos si queremos ver una rejilla de fondo (por puntos o por líneas), como ayuda para situar mejor los elementos en la etiqueta. Indicamos la separación horizontal y vertical de esa cuadrícula y el color empleado. Podemos forzar que los movimientos de las figuras y las inserciones se acoplen a los puntos de la rejilla marcando el check de *Snap*. Con el check de *Líneas Ortogonales* dibujamos las líneas en horizontal o vertical (se activa-desactiva pulsando F8).

Aquí marcamos las reglas que queremos visualizar en los laterales, al igual que si queremos visualizar las dimensiones del objeto seleccionado sobre las mismas, y el color empleado para ello (*Ver dimensiones en reglas*). Otra opción a marcar es si queremos que se dibujen líneas de referencia respecto al objeto seleccionado de otros objetos que tengan las mismas coordenadas x ó y. También aquí indicamos el color de estas líneas.

# **PROPIEDADES ETIQUETA**

Desde este botón accedemos al formulario con las propiedades de etiqueta y acceso a datos, tiene tres pestañas:

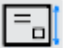

| Dimensiones   | Impresión Datos |          |              |  |
|---------------|-----------------|----------|--------------|--|
| Nombre de e   | etiqueta        |          |              |  |
| Etiqueta vino |                 |          |              |  |
| —Tamaño de    | e etiqueta      |          |              |  |
| Ancho         | Altura          |          |              |  |
| 60,00 👶       | 35,00 🗘         |          |              |  |
| Separaciór    | n de etiqueta   |          |              |  |
| Horizontal    | Vertical        |          |              |  |
| 4,00 ्        | 4,00 🗘          |          |              |  |
| Márgenes      | de etiqueta     |          |              |  |
| Izquierda     | Superior        |          |              |  |
| 5,00 🗘        | 10,00 🗘         |          |              |  |
| Disposiciór   | n de etiqueta   |          |              |  |
| Filas         | Columnas        |          |              |  |
| 7 ^           | 3 ्             |          |              |  |
| Tamaño de     | e papel         | -        |              |  |
| Ancho         | Altura          |          |              |  |
| 210,00 🛟      | 297,00 🗘        |          |              |  |
| A4            | $\sim$          | Vertical | O Horizontal |  |
|               |                 |          |              |  |

Fig 20. Propiedades etiqueta

# Dimensiones

En la primera pestaña ajustamos las dimensiones de la etiqueta y el papel donde imprimimos las etiquetas. Ancho y alto de etiqueta, el número de etiquetas en horizontal y vertical, los márgenes de separación entre etiquetas y respecto a los límites del papel arriba y abajo. Sobre la representación de las etiquetas podemos indicar la posición de la que se imprime en primer lugar.

Otra opción que podemos marcar es si imprimimos en papel continuo, donde el tamaño de la etiqueta coincide con la del papel. Por ejemplo cuando utilizamos impresoras industriales con rollos de papel.

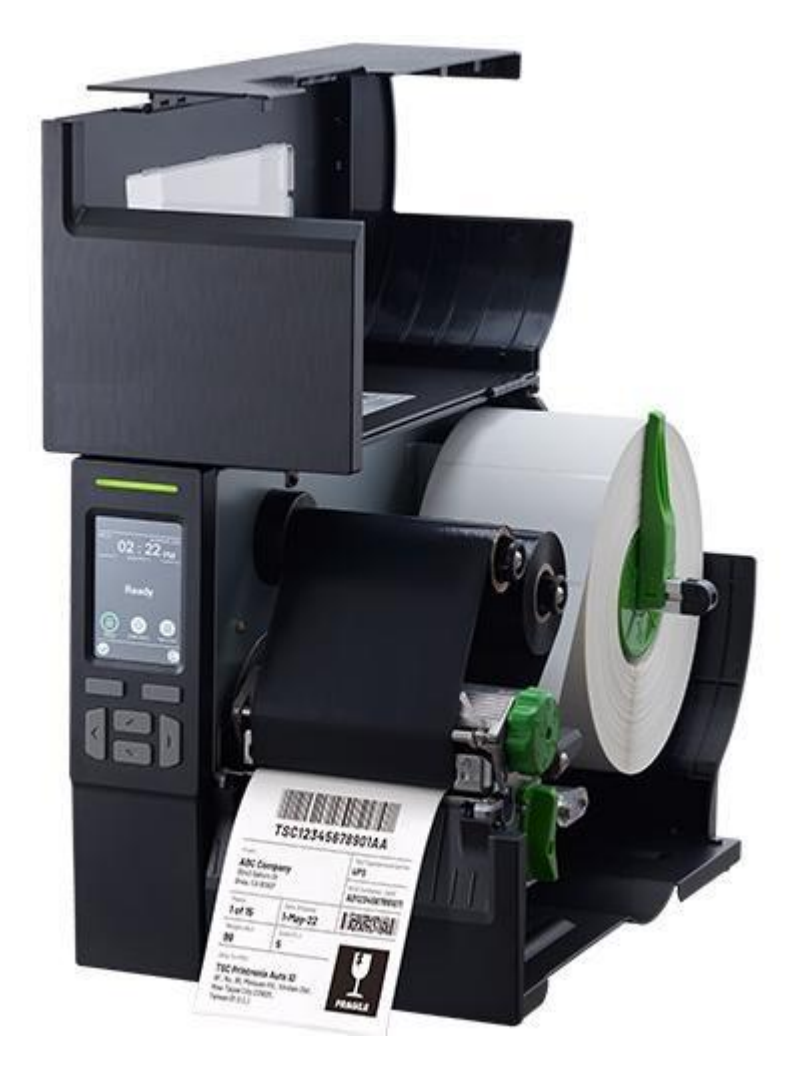

# Impresión

Desde la segunda pestaña de podemos indicar las etiquetas a imprimir, y la posición (fila y columna) de la primera etiqueta en la primera hoja (también se puede hacer pulsando en la primera pestaña sobre la disposición de etiquetas).

| Propiedades de etiqueta                            |               |               |               | – ×     |
|----------------------------------------------------|---------------|---------------|---------------|---------|
| Dimensiones Impresión Datos                        |               |               |               |         |
| Etiquetas a imprimir                               | Primera Etiqu | ieta a imprin | nir           |         |
| Nº etiquetas                                       | Filas         | Columnas      |               |         |
| $egin{array}{cccccccccccccccccccccccccccccccccccc$ | 1 ^           | 1 ;           | ^<br>~        |         |
| Contadores                                         |               |               |               |         |
| conta1                                             | Agregar       | Guardar       | Eliminar      |         |
|                                                    | Nombre        |               | Paso          |         |
|                                                    | conta1        |               | 1 ्           |         |
|                                                    | Desde Número  |               | Texto Antes   |         |
|                                                    | 50            | $\hat{}$      | S-            |         |
|                                                    | Al número     |               | Texto Después |         |
|                                                    | 56            | $\hat{}$      | -MO           |         |
|                                                    | Formato       |               |               |         |
|                                                    | 000           |               |               |         |
|                                                    |               |               |               |         |
|                                                    |               | Ace           | eptar Ca      | ancelar |

Fig 21. Propiedades etiquetas - impresión - contadores

Aquí podemos añadir **contadores** que son series numéricas que creamos a partir desde un número inicial, incrementando un cierto valor y hasta un número. Opcionalmente se puede añadir un texto al principio y un texto al final, así como un formato a aplicar a la parte numérica. En el formato se emplea un '0' para indicar una posición donde se escribe un número, si no hay dígito se pondrá un 0, y si en el formato ponemos una almohadilla # , se escribe el número en el caso que haya en esa posición, sino se deja en blanco.

Para añadir un contador pulsamos el botón Agregar, le damos un nombre y asignamos las propiedades. Cuando modifiquemos propiedades del contador le tenemos que dar al botón Guardar. El ejemplo de contador de la imagen nos generaría la serie: S-050-MO, S-051-MO, S-052-MO, S-053-MO, S-054-MO, S-055-MO Y S-056-MO.

Para enlazar este contador con elementos de la etiqueta (por ejemplo texto o código de barras), primero indicamos que la etiqueta estará enlazada a datos (en la tercera pestaña de este formulario):

# PLABEL WIN STD 3.0.1 MANUAL DE USUARIO MESURASOFT S.L.U.

| Propiedades de etiqueta     |                     | – ×                |
|-----------------------------|---------------------|--------------------|
| Dimensiones Impresión Datos |                     |                    |
| 🔽 Enlazar Datos             |                     | 🗸 Guardar Json     |
| Fuente de Datos             | Repetición de Campo |                    |
| ~                           | ~                   | {JSON}             |
| CsvFile                     |                     | Separador          |
| Lista de Campos             |                     | Comillas           |
|                             |                     | Comillas Doble: V  |
|                             |                     | Handar             |
|                             |                     |                    |
|                             |                     | Verificar Csv      |
|                             |                     |                    |
|                             |                     | Lista de valores   |
|                             |                     | Lista de preguntas |
|                             |                     |                    |
|                             |                     |                    |
|                             |                     |                    |
|                             |                     |                    |
|                             |                     |                    |
|                             | Aceptar             | Cancelar           |

Fig 22. Enlazar datos

Después en los elementos de la etiqueta seleccionamos el nombre del contador en el valor del campo:

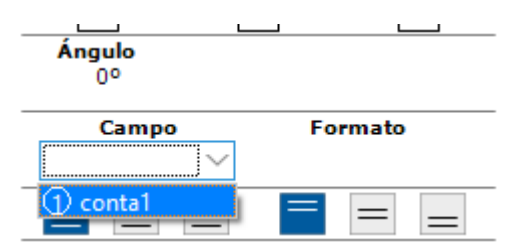

Fig 14. Seleccionar campo

Este contador aplicado a un campo de texto y un código de barras nos daría este resultado:

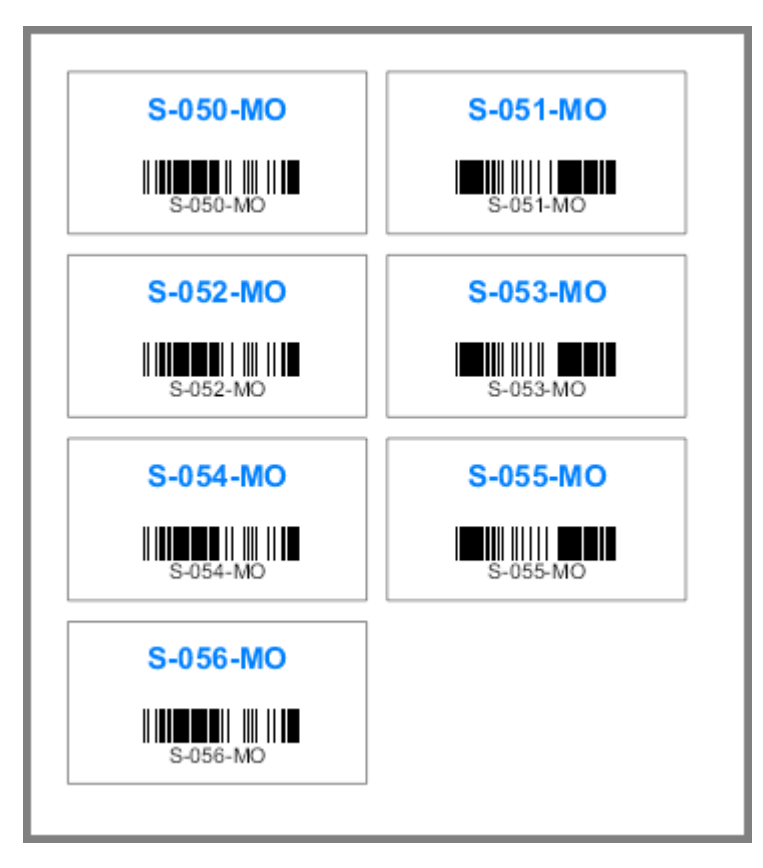

Fig 23. Previsualización contadores

#### Datos

En la tercera pestaña configuramos las opciones de datos en la etiqueta. Recordar que desde la propia aplicación podemos crear nuestras bases de datos, rellenarla y crear unos filtros para acotar el rango de registros que queremos imprimir. Cuando queremos vincular elementos de la etiqueta con contadores, campos de una tabla de la base de datos, o a archivos json ó csv, marcamos el check de enlazar con datos como hemos visto antes. En el caso de tablas ó archivos json ó csv seleccionamos de la lista **Fuente de Datos**. Si en la tabla o archivo hay un campo de tipo numérico entero, podemos utilizarlo para indicar las repeticiones en la impresión:

| T Propiedades de etiqueta                                                          |         | _                                | × |
|------------------------------------------------------------------------------------|---------|----------------------------------|---|
| Dimensiones Impresión Datos                                                        |         |                                  |   |
| ✓ Enlazar Datos                                                                    |         | 🗸 Guardar Json                   |   |
| Fuente de Datos Repetición de Campo                                                |         |                                  |   |
| FOOD V                                                                             | $\sim$  | {JSON}                           |   |
| CsvFile                                                                            |         | Separador                        |   |
|                                                                                    | ESV     | ~                                |   |
| Lista de Campos                                                                    |         | Comillas                         |   |
|                                                                                    |         | Comillas Dobles $\smallsetminus$ |   |
|                                                                                    |         | ✓ Header                         |   |
|                                                                                    |         | Verificar Csv                    |   |
| tabla de la base de                                                                |         |                                  |   |
| datos, ó lista del json                                                            |         | Lista de valores                 |   |
| de donde extraer ó la<br>referencia al csv                                         |         | Lista de preguntas               |   |
| Campo numérico para indicar <sup>I</sup> número<br>de repeticiones de ese registro |         |                                  |   |
|                                                                                    | Aceptar | Cancelar                         |   |

Fig 24. Propiedades - enlace a datos

# Enlace con json

Un archivo JSON (*JavaScript Object Notation*) es un formato ligero de intercambio de datos que es fácil de leer y escribir tanto para humanos como para máquinas. Se utiliza ampliamente para transmitir datos entre un servidor y una aplicación, especialmente en aplicaciones web y APIs. Es un formato basado en texto que sigue una estructura de llavevalor. Ligero y fácil de interpretar: es menos pesado que otros formatos como XML, lo que lo hace eficiente para transmitir datos. Para emplear un json que pueda vincularse con la etiqueta tiene que tener definido un array (matriz) definido en él, el nombre de este array será el que seleccionamos como fuente de Datos.

Un ejemplo de json puede ser este:

}

```
"disco_duro": "512GB SSD",
        "procesador": "Intel Core i7-12700H"
    },
    {
        "nombre": "MacBook Air",
        "fabricante": "Apple",
        "ram": "8GB",
        "disco duro": "256GB SSD",
        "procesador": "Apple M2"
    },
    {
        "nombre": "Pavilion 14",
        "fabricante": "HP",
        "ram": "8GB",
        "disco duro": "1TB HDD",
        "procesador": "Intel Core i5-1235U"
    },
    {
        "nombre": "ThinkPad X1 Carbon",
        "fabricante": "Lenovo",
        "ram": "32GB",
        "disco_duro": "1TB SSD",
        "procesador": "Intel Core i9-13900H"
    },
    {
        "nombre": "ROG Zephyrus G14",
        "fabricante": "ASUS",
        "ram": "16GB",
        "disco duro": "1TB SSD",
        "procesador": "AMD Ryzen 9 6900HS"
    }
]
```

Si pulsamos el botón JSON se abre un editor donde podemos escribir el json, o pegarlo de un contenido copiado o abrirlo a partir de un archivo pulsando el botón *Cargar Json*.

#### { } JSON Data

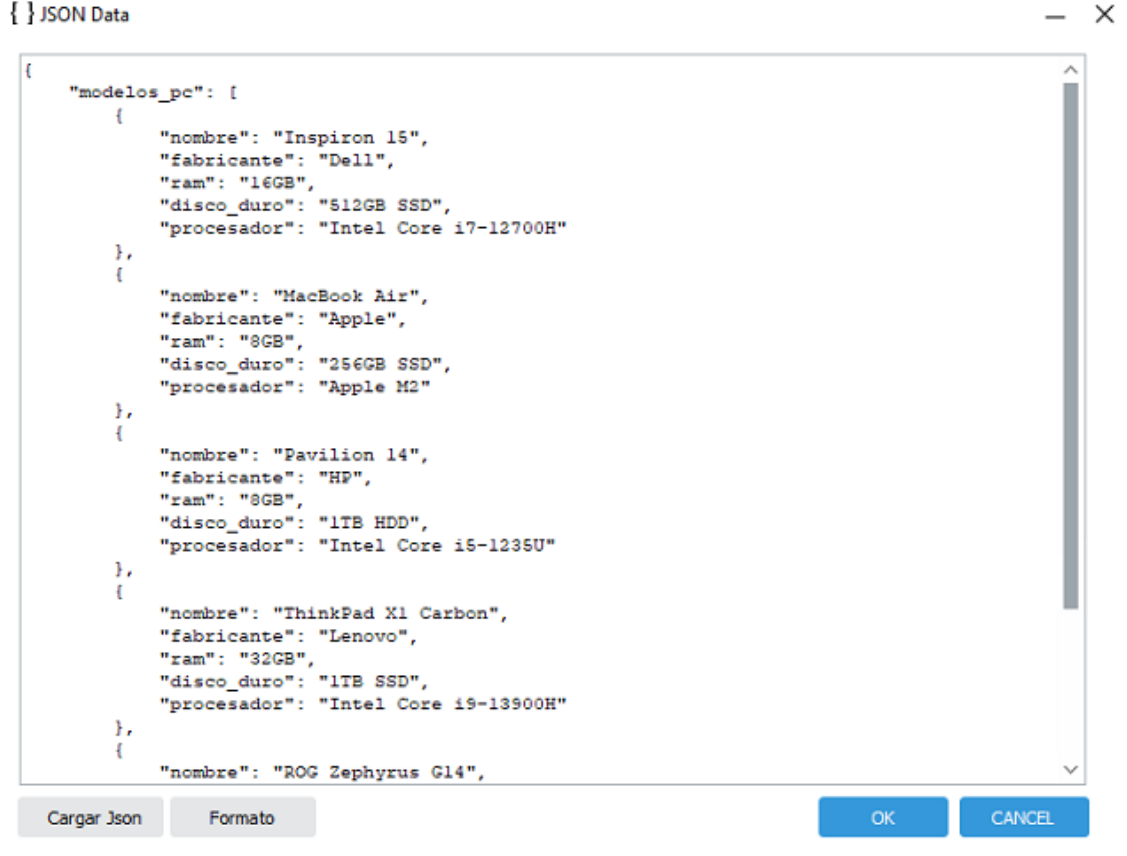

# Fig 25. Json editor

En este ejemplo seleccionaríamos como Fuente de datos de la etiqueta modelos\_pc, que es el nombre del array que está definido en el json (el array comienza con el símbolo [ y termina con ]). Si queremos guardar el archivo json junto con la etiqueta marcamos el check Guardar Json:

| Propiedades de etiqueta     |                     | _              | $\times$ |
|-----------------------------|---------------------|----------------|----------|
| Dimensiones Impresión Datos |                     |                |          |
| 🗸 Enlazar Datos             |                     | 🔽 Guardar Json |          |
| Fuente de Datos             | Repetición de Campo |                |          |
| ~                           | ~                   | {JSON}         |          |
| FOOD                        |                     | Separador      |          |
| modelos_pc                  |                     | ~              | ,        |

Fig 26. Asignar Fuente de Datos json

Después asociamos mediante su campo elementos de la etiqueta los valores del json, en este caso serían los campos nombre, fabricante, ram, disco\_duro y procesador. Con los datos json generaríamos unas etiquetas de este tipo:

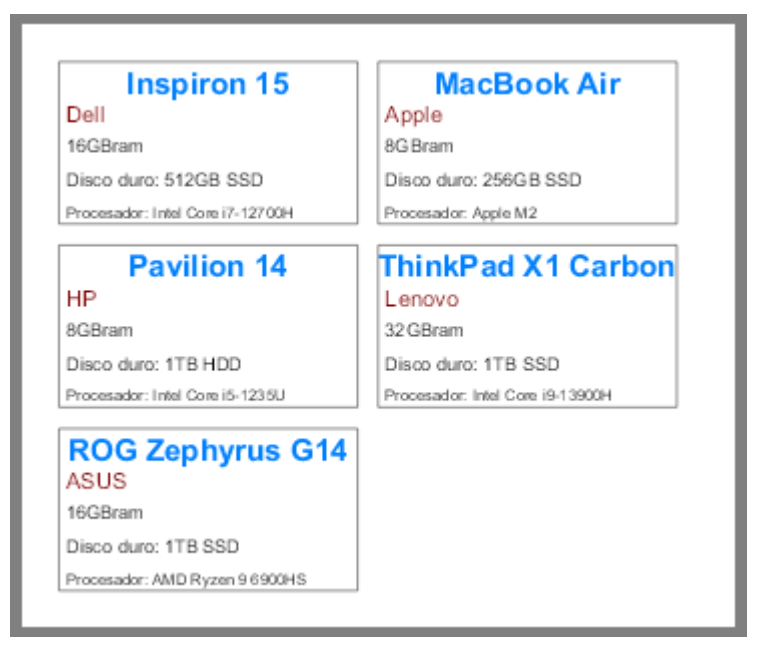

Fig 27. Previsualización enlace a json

#### Enlace con json con una tabla detalle

En los archivos json, al margen de un elemento matriz (array) que será la fuente de datos principal, podemos tener definido en cada objeto de la matriz una matriz con una serie de campos fijos, esta matriz secundaria puede utilizarse como tabla detalle para asignar a un elemento <u>tabla</u>. Por ejemplo en este json tenemos una matriz con abonos, y a su vez cada abono tiene un matriz (array) *composición* con unos elementos. Estos datos secundarios serán lo que asignamos como propiedad Datos de la tabla:

```
"abonos": [
       {
               "nombre": "Abono Orgánico Compost",
               "precioPorKilo": 0.5,
               "composicion": [
                      {
                              "nitrogeno": 2.5,
                              "fosforo": 1.8,
                              "potasio": 1.5
                      }
              ]
       },
       {
               "nombre": "Nitrato de Amonio",
               "precioPorKilo": 1.2,
               "composicion": [
                      {
                              "nitrogeno": 33.5,
                              "fosforo": 0,
                              "potasio": 0
                      }
               ]
       },
       {
               "nombre": "Superfosfato Simple",
               "precioPorKilo": 0.75,
               "composicion": [
                      {
                              "nitrogeno": 0,
                              "fosforo": 18,
                              "potasio": 0
```

}

```
1
},
{
        "nombre": "Cloruro de Potasio",
        "precioPorKilo": 1,
        "composicion": [
               {
                        "nitrogeno": 0,
                       "fosforo": 0,
"potasio": 60
               }
       ]
},
{
        "nombre": "Abono Complejo NPK 10-10-10",
        "precioPorKilo": 1.5,
        "composicion": [
               {
                        "nitrogeno": 10,
                        "fosforo": 10,
                        "potasio": 10
               }
       ]
},
{
        "nombre": "Abono Orgánico de Estiércol",
        "precioPorKilo": 0.4,
        "composicion": [
               {
                        "nitrogeno": 1.5,
                       "fosforo": 1,
                        "potasio": 2.5
               }
       ]
},
{
        "nombre": "Fosfato Diamónico (DAP)",
        "precioPorKilo": 1.1,
        "composicion": [
              {
                       "nitrogeno": 18,
                       "fosforo": 46,
                       "potasio": 0
               }
       ]
},
{
        "nombre": "Sulfato de Potasio",
        "precioPorKilo": 1.3,
        "composicion": [
               {
                        "nitrogeno": 0,
                        "fosforo": 0,
                       "potasio": 50
               }
       ]
},
{
       "nombre": "Abono Foliar Mineral",
"precioPorKilo": 2,
        "composicion": [
               {
                        "nitrogeno": 20,
                        "fosforo": 20,
                       "potasio": 20
               }
       ]
},
{
       "nombre": "Guano de Murciélago",
```

En las propiedades de la etiqueta seleccionamos asignamos el json pulsando el botón **JSON** y después asignamos el nombre abonos como fuente de datos y el check enlazar datos.

| Propiedades de etiqueta     |                     | _              | $\times$ |
|-----------------------------|---------------------|----------------|----------|
| Dimensiones Impresión Datos |                     |                |          |
| 🗸 Enlazar Datos             |                     | 🗹 Guardar Json |          |
| Fuente de Datos             | Repetición de Campo |                |          |
| abonos 🗸 🗸 🗸                | ~                   | {JSON}         |          |

Fig 28. Selección fuente de datos - JSON.

Y en el objeto tabla asignamos la propiedad Datos el nombre composición:

| Relleno<br>0,00 mm   | Relleno Vertical<br>0,00 mm |
|----------------------|-----------------------------|
| Datos<br>composicion |                             |
| Cuadrícula<br>Ambos  | Tamaño Fijo                 |

Fig 29. Seleccionar fuente de datos detalle en tabla

La previsualización de estas etiquetas enlazadas con el archivo json sería:

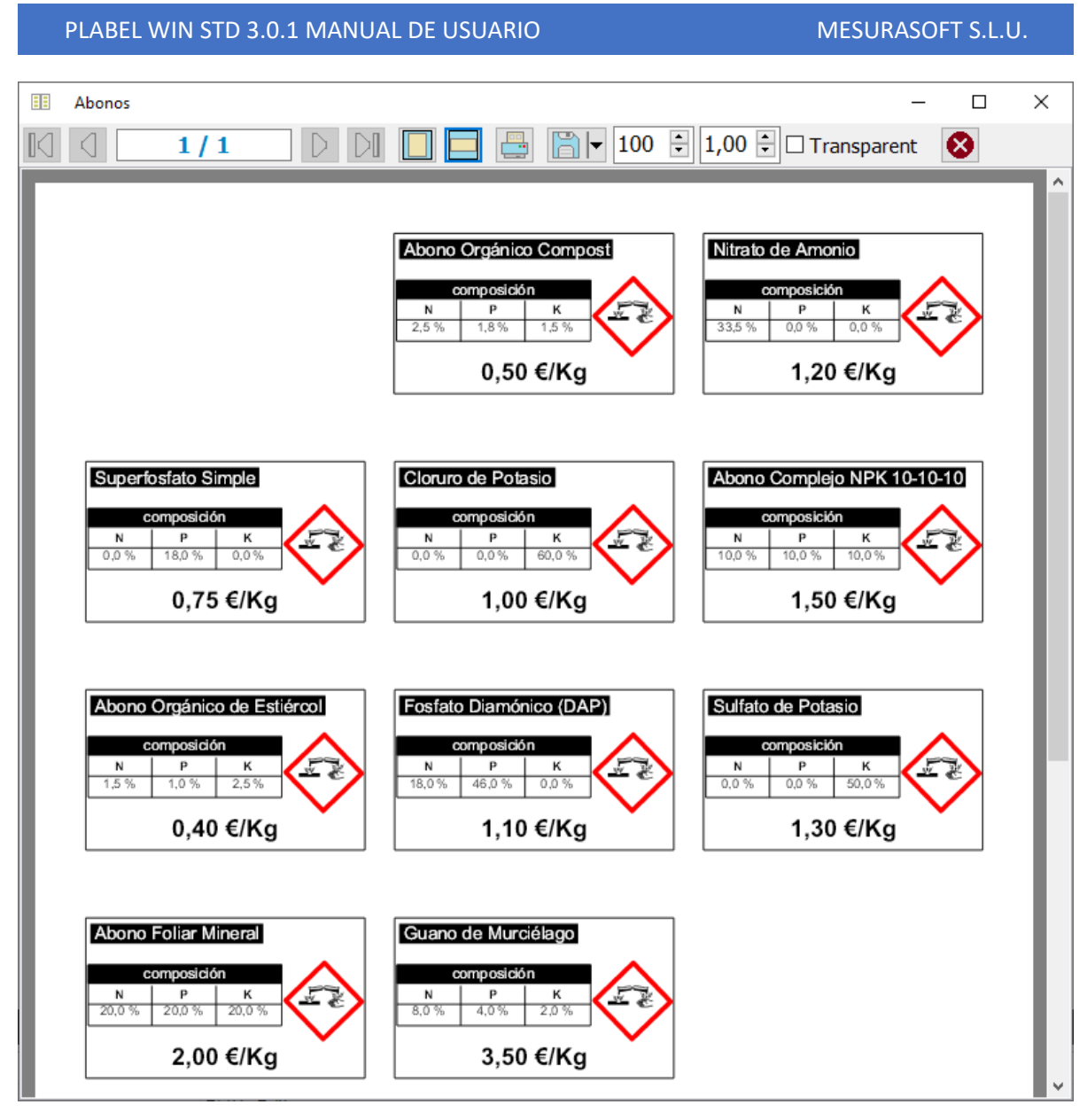

Fig 30. Previsualización tabla.

# Enlace con csv

Otra opción de enlace con datos es extraerlos de un archivo csv. Para ello en esta pestaña de Datos seleccionamos el archivo csv desde donde extraemos los datos:

| Enlazar Datos Fuente de Datos CovEilo                        | petición de Campo                      | Guardar Json        |
|--------------------------------------------------------------|----------------------------------------|---------------------|
| CsvFile<br>D:\Programas\Plabel\Data\pcs_data.csv             | 1                                      | Separador 2<br>Coma |
| Lista de Campos<br>nombre                                    | Cadena                                 | Comillas 3          |
| fabricante<br>ram                                            | Cadena<br>Cadena                       | Header 4            |
| disco_duro                                                   | Cadena<br>Cadena                       | Venincar CSV        |
| repeticiones                                                 | Entero                                 | Lista de valores    |
| podemos cambiar<br>este caso lo poner<br>asignar a repeticio | el tipo de can<br>nos como ent<br>ones | npo, en<br>ero para |

Fig 31. Extraer datos desde csv

Los pasos que seguimos para enlazar con un archivo csv son:

- 1. Pulsamos el botón para seleccionar el archivo csv.
- 2. Indicamos el tipo de separador utilizado en los registros
- 3. Decimos si empleamos comillas, comillas dobles o ninguna opción para las cadenas de texto en el csv.
- 4. Marcamos si el csv tiene una cabecera o no con los nombres de los campos, es mejor que la tenga porque sirve para seleccionar los campos en cada elemento.
- 5. Pulsamos el botón verificar para asegurarnos que podemos leer el archivo csv con la configuración indicada.
- 6. Seleccionamos CsvFile como fuente de datos.

La previsualización de las etiquetas a partir del csv, teniendo en cuenta que hay marcado un campo repeticiones, según el registro, nos da:

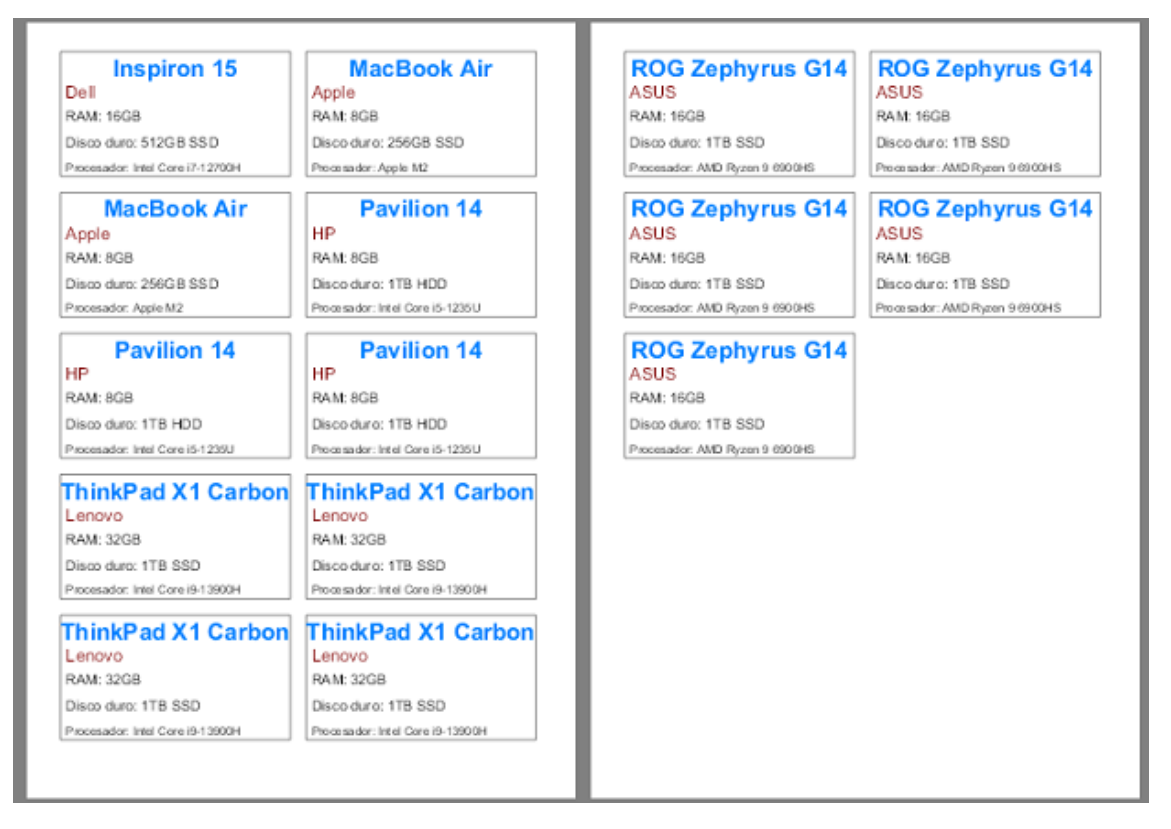

Fig 32. Previsualizar csv

# Lista de valores

En la etiqueta podemos crear listas de posibles valores a los que damos un nombre. Ese nombre lo podemos asignar a elementos de texto o de códigos de barra, y cuando previsualicemos o imprimamos se nos pedirá que seleccionemos un valor de la lista que es el que se representará. Para utilizarlo tenemos que marcar el check de Enlazar Datos, como hemos visto anteriormente. En este ejemplo creamos una lista con nombre Categoría fruta, y añadimos tres posibles valores: Primera, Segunda e Industria.

| Propiedades de etiqu                         | eta                                     |                 | - ×                           |
|----------------------------------------------|-----------------------------------------|-----------------|-------------------------------|
| Dimensiones Impresión D                      | Lista de valores                        | ×               | Guardar Json                  |
| Fuente de Datos                              | Categoria fruta<br>Agregar (Ctrl + Ins) | Eliminar        | {JSON}                        |
| <b>CsvFile</b><br>D:\Programas\Plabel\Data\p | Primera                                 |                 | Separador<br>Coma ~           |
| Lista de Campos                              | Segunda<br>Industria                    |                 | Comillas<br>Comillas Doble: 🗸 |
|                                              |                                         |                 | ✓ Header                      |
|                                              |                                         |                 | Verificar Csv                 |
|                                              |                                         |                 | Lista de valores              |
|                                              |                                         |                 | Lista de preguntas            |
|                                              |                                         |                 |                               |
|                                              |                                         | <b>F</b> 12 - 1 |                               |
|                                              | Agregar (Ins)                           | Eliminar        |                               |
|                                              |                                         | Acepta          | r Cancelar                    |

Fig 33. Lista de valores

Después en los elementos de la etiqueta enlazamos con esta lista en el valor campo:

| Campo Formato<br>=Categoria fruta | <ul> <li>Al imprimir se nos muestra la lista y seleccionamos<br/>el valor.</li> </ul> |   |
|-----------------------------------|---------------------------------------------------------------------------------------|---|
|                                   | Seleccionar Texto                                                                     | × |
|                                   | Categoría fruta<br>Primera                                                            | ] |

# Lista de preguntas

Otra opción para vincular datos dinámicos es mediante una pregunta - respuesta, damos de alta una pregunta con un nombre y el texto de la misma, y el tipo de respuesta: texto, número entero, número decimal y fecha-hora. En este ejemplo creamos una con el
nombre Nº Lote, la pregunta que haremos al imprimir será ¿número de lote? y la respuesta será de tipo texto, la rellenamos y será lo que se imprimirá.

| Propiedades de etiq   | ueta               |          | _ ×                              |
|-----------------------|--------------------|----------|----------------------------------|
| Dimensiones Impresión | Datos              |          |                                  |
| 🛃 Enlazar Datos       |                    |          | Guardar Json                     |
| Fuente de Datos       | Repetición de C    | ampo     |                                  |
|                       |                    | ~        | {J50N}                           |
| CsvFile               | Lista de preguntas | $\times$ | Separador                        |
| Lista de Campos       | Nº Lote            | $\sim$   | Comillas                         |
|                       | Agregar (Ins)      | Eliminar | Comillas Doble: $\smallsetminus$ |
|                       | Pregunta o mensaje |          | 🗸 Header                         |
|                       | ¿Número de lote?   | ~        | Verificar Csv                    |
|                       |                    |          |                                  |
|                       |                    | ~        | Lista de valores                 |
|                       | Tipo de respuesta  |          | Lista da avaguatas               |
|                       | Texto              | $\sim$   | Lista de preguntas               |
|                       |                    |          |                                  |
|                       |                    |          |                                  |
|                       |                    |          |                                  |
|                       |                    |          |                                  |
|                       |                    | Aceptar  | Cancelar                         |

# Fig 34. Pregunta respuesta

| Campo<br>?Nº Lote | Formato | ¿Número de lote?      | ×      |
|-------------------|---------|-----------------------|--------|
| EEE               |         | Respuesta: LOTE-20102 |        |
|                   |         | ОК                    | Cancel |

# BASES DE DATOS. CREAR Y AÑADIR REGISTROS.

Desde el programa podemos crear tablas en una base de datos SQLite, después las podemos insertar registros para enlazar con elementos de la etiqueta. Para añadir una tabla pulsamos el botón de la parte superior:

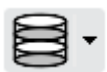

Se abre un cuadro de diálogo donde vemos a la izquierda la lista de las tablas y sus campos, y a la derecha botones para añadir tablas, campos a estas tablas, tablas detalle y sus campos y definir filtros que permiten indicar un rango de registros a imprimir.

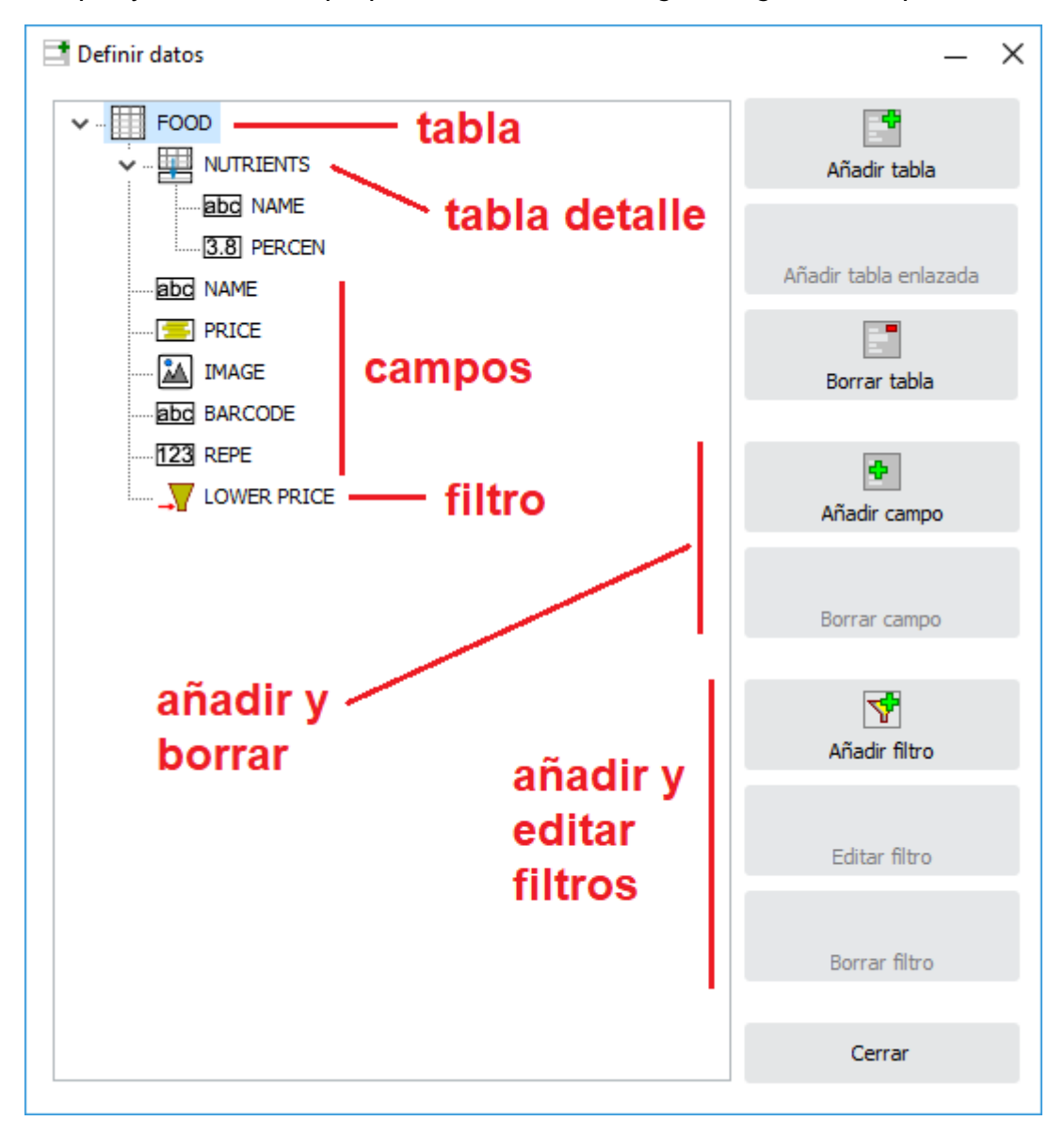

Fig 35. Crear tabla

Una vez que hemos añadido una tabla, añadimos los campos dándole un nombre, indicando el tipo de campo (texto, número entero, fecha-hora, párrafo, número decimal, imagen, moneda y si/no). En el caso de campos de texto indicamos la longitud del campo.

| Añadir campo    |    |                                                            | >      |
|-----------------|----|------------------------------------------------------------|--------|
| Nombre de campo |    | Tipo de campo                                              |        |
| Codigo barras   |    | Campo de texto                                             | $\sim$ |
| Tamaño de campo | Ac | Campo de texto<br>Número entero<br>Fecha - Hora<br>Párrafo |        |
|                 |    | Número decimal<br>Imagen<br>Moneda<br>Sí/No                |        |

A los campos numéricos (entero, decimal o moneda) y al campo de fecha-hora le podemos definir un formato para modificar su representación según necesidades. El formato lo asignamos al elemento que utiliza ese campo. Por ejemplo si tenemos un campo de tipo moneda, en el texto que lo enlaza le podemos asignar un formato del tipo: *#,##0.00* € . La almohadilla sirve para mostrar el dígito si este existe y el 0 sirve para mostrar siempre el valor del dígito y si no existe pone un 0. Adicionalmente en el formato podemos añadir un prefijo o sufijo, como en este caso el símbolo del euro €.

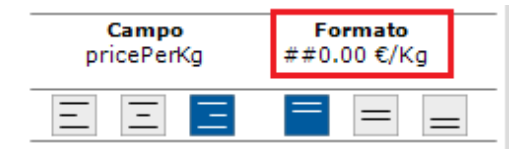

Para rellenar los datos de esta tabla pulsamos sobre la opción **Rellenar Datos** (parte superior editor):

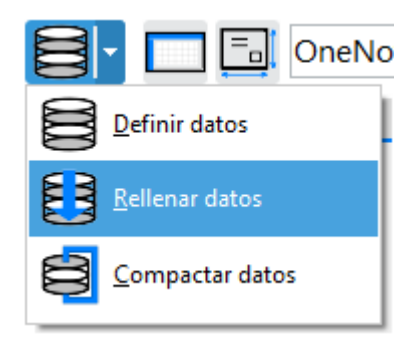

Se abre un editor donde seleccionamos la tabla de la que queremos editar sus registros, y con unos botones en la parte inferior izquierda añadimos, editamos, guardamos o borramos. Si a la tabla le hemos asignado una tabla detalle la podemos editar en esta misma pantalla. Para mostrar los elementos de la tabla detalle en la etiqueta, utilizamos el elemento tabla.

MESURASOFT S.L.U.

| FOOD NUTRIENTS                      | ta                     | bla detall                          | e                                  |                                       |             | _      | - × |
|-------------------------------------|------------------------|-------------------------------------|------------------------------------|---------------------------------------|-------------|--------|-----|
| NAME                                |                        |                                     |                                    |                                       |             |        |     |
| Cerveza Mahou                       |                        |                                     |                                    |                                       |             |        |     |
| PRICE                               |                        |                                     |                                    |                                       |             |        |     |
| 0.620 €                             |                        |                                     |                                    |                                       |             |        |     |
| TMAGE                               |                        |                                     |                                    |                                       |             |        |     |
| BARCODE<br>56546325425<br>REPE<br>4 | potones p<br>guardar y | oara añad<br>borrar re<br>seleccion | ir, editar,<br>gistros<br>amos tat | ola a edit                            | ar          |        |     |
|                                     | NAME                   |                                     |                                    | PRICE                                 | BARCODE     | REPE   |     |
| Pan de molde                        |                        |                                     |                                    | 4,800 €                               | 774883629   | 2      | 2   |
| Fruta del bosque                    |                        |                                     |                                    | 2,320 €                               | 8738429793  | 8      | 3   |
| Coca-Cola                           |                        |                                     |                                    | 0,850€                                | 4545452     | 4      |     |
| > Cerveza Mahou                     |                        |                                     |                                    | 0,620€                                | 56546325425 | 4      |     |
| $\bowtie$ $\bowtie$ + - $\triangle$ | √ × υ                  | <b>Tabla activa:</b><br>FOOD        | ~                                  | <b>Filtro activo:</b><br>Sin filtrado | $\sim$      | Cerrar |     |

Fig 36. Añadir registros a tabla

Finalmente podemos añadir filtros que nos sirven para restringir la impresión a un grupo de registros que cumplan las condiciones definidas en el filtro. Al añadir un filtro le asignamos un nombre y después abrimos el editor para añadir las condiciones del filtro, que las creamos seleccionando un campo y el operador de comparación a aplicar.

| LOWER PRICE     |       |         |              | × |
|-----------------|-------|---------|--------------|---|
| PRICE           | < √ 1 |         | <b>X</b> Y ~ |   |
|                 |       |         |              |   |
| Y Añadir filtro |       | Aceptar | Cancelar     |   |

Fig 37. Editar un filtro

Cuando estamos en el editor, el filtro lo podemos seleccionar para aplicarlo en la parte inferior derecha del editor:

| WIN STD 3.0.1 MAN | MESURASOFT S |             |              |
|-------------------|--------------|-------------|--------------|
| Y Seleccion       | na filtro    | ×           |              |
| Filtro activ      | <b>vo:</b>   |             | 133/2251     |
| LOWER PI          | Aceptar      | Cancelar    |              |
|                   | 50 60        |             | ~ <b>(</b> ) |
|                   | ta           | þla         | > <u>+</u>   |
| 60 mm x 3         | 5 mm 🗐       | FOOD filtro |              |

.L.U.

Fig 38. Seleccionar filtro activo.

## FORMATO CAMPOS

PLABEL

En varios elementos que enlazamos con campos de la base de datos, podemos aplicarle un formato, para cambiar la forma de mostrar un número decimal o una fecha.

# CARACTERES ESPECIALES DE FORMATO DE NUMEROS (DECIMALES O ENTEROS)

- 0 Dígito, muestra un 0 si no hay dígito
- # Dígito, no muestra nada si no hay dígito
- . Separador decimal
- , Separador de miles
- E+ Notación científica
- ; Separador de formatos positivo;negativo;cero
- % Multiplica por 100 y añade el símbolo %
- \$ Formato moneda (usando símbolo del sistema)
- \* Repite el siguiente carácter

## EJEMPLOS

| número     | formato  | resultado    |
|------------|----------|--------------|
| 1234.567   | #.##     | 1234.57      |
| 1234.567   | 0.00     | 1234.57      |
| 1234.567   | 00000.00 | 01234.57     |
| 1234.567   | #,##0.00 | 1,234.57     |
| 1234567.89 | #,##0.00 | 1,234,567.89 |
| 1234.567   | #.####   | 1234.567     |

| 1234.567      | #.000000    | 1234.567000    |
|---------------|-------------|----------------|
| 1234.567      | 0.00E+00    | 1.23E+03       |
| 1234.567      | 0.000E+00   | 1.235E+03      |
| 0.1234        | #.##%       | 12.34%         |
| 0.1234        | 0.00%       | 12.34%         |
| 1234.567      | #,##0.00€   | 1,234.57€      |
| 1234.567      | \$#,##0.00  | €1,234.57′     |
| 1234.567      | *\$#,##0.00 | €€1,234.57     |
| 1234.567      | *>#,##0.00  | >>1,234.57     |
| 0.000123      | 0.######    | 0.000123       |
| 0.000123      | 0.000000    | 0.000123       |
| 123456789.123 | #,##0.00    | 123,456,789.12 |
| 1.999         | 0.00        | 2.00           |

#### CARACTERES ESPECIALES DE FORMATO DE FECHAS

Especificadores de fecha:

- d Día del mes sin ceros iniciales (1-31)
- dd Día del mes con ceros iniciales (01-31)
- ddd Día de la semana abreviado (Lun-Dom)
- dddd Día de la semana completo (Lunes-Domingo)
- m Mes sin ceros iniciales (1-12)
- mm Mes con ceros iniciales (01-12)
- mmm Mes abreviado (Ene-Dic)
- mmmm Mes completo (Enero-Diciembre)
- y Año con 2 dígitos sin ceros iniciales (0-99)
- yy Año con 2 dígitos (00-99)
- yyyy Año con 4 dígitos (0000-9999)

Especificadores de hora:

- h Hora sin ceros iniciales (1-12)
- hh Hora con ceros iniciales (01-12)
- n Minuto sin ceros iniciales (0-59)
- nn Minuto con ceros iniciales (00-59)
- s Segundo sin ceros iniciales (0-59)
- ss Segundo con ceros iniciales (00-59)
- z Milisegundos sin ceros iniciales (0-999)

- zzz Milisegundos con ceros iniciales (000-999)
- t Marca de tiempo corta
- tt Marca de tiempo larga
- am/pm Indicador de 12 horas
- a/p Indicador de 12 horas abreviado

### EJEMPLOS

| formato             | resultado           |  |
|---------------------|---------------------|--|
| dd/mm/yyyy          | 25/11/2024          |  |
| d/m/y               | 25/11/24            |  |
| dddd                | Domingo             |  |
| dd mmm yyyy         | 25 Nov 2024         |  |
| dd/mm/yyyy hh:nn    | 25/11/2024 14:30    |  |
| dd/mm/yyyy hh:nn:ss | 25/11/2024 14:30:45 |  |
| hh:nn:ss.zzz        | 14:30:45.123        |  |
| hh:nn AM/PM         | 02:30 PM            |  |

# **TIPOS DE OBJETOS A INSERTAR**

Sobre el editor pulsamos sobre los botones de las diferentes figuras y a continuación pulsamos sobre la etiqueta para añadirlos. Después podemos seleccionar uno o más elementos para editar sus propiedades en el inspector de propiedades en la parte izquierda. Para borrar el o los elementos seleccionados, pulsamos la tecla Borrar (suprimir o delete).

Para seleccionar un objeto pulsamos con el ratón sobre su figura, si mantenemos la tecla Shift pulsada podremos seleccionar varios. Otra forma de seleccionar es mediante el trazado de un rectángulo que seleccionará a todos los objetos que queden completamente dentro de él o si lo dibujamos invertido seleccionará los objetos que intersecte, aunque no envuelva completamente.

#### LINEA

Dibujamos una línea entre dos puntos, lo hacemos pulsando el botón de línea y a continuación pulsamos punto inicial y punto final sobre la etiqueta. Podemos forzar que los puntos sean los de la rejilla de fondo con la propiedad Snap de las <u>propiedades del</u> <u>editor</u>, como hemos visto antes, al igual que las líneas sean horizontales o verticales con *Líneas Ortogonales* (F8) activado en los ajustes del editor. También podemos escribir las coordenadas del primer y segundo punto en el teclado, y lo visualizaremos en la parte superior, la coordenada x se separa de la y mediante una coma, el símbolo decimal es el punto, y le damos a *enter* para aceptar.

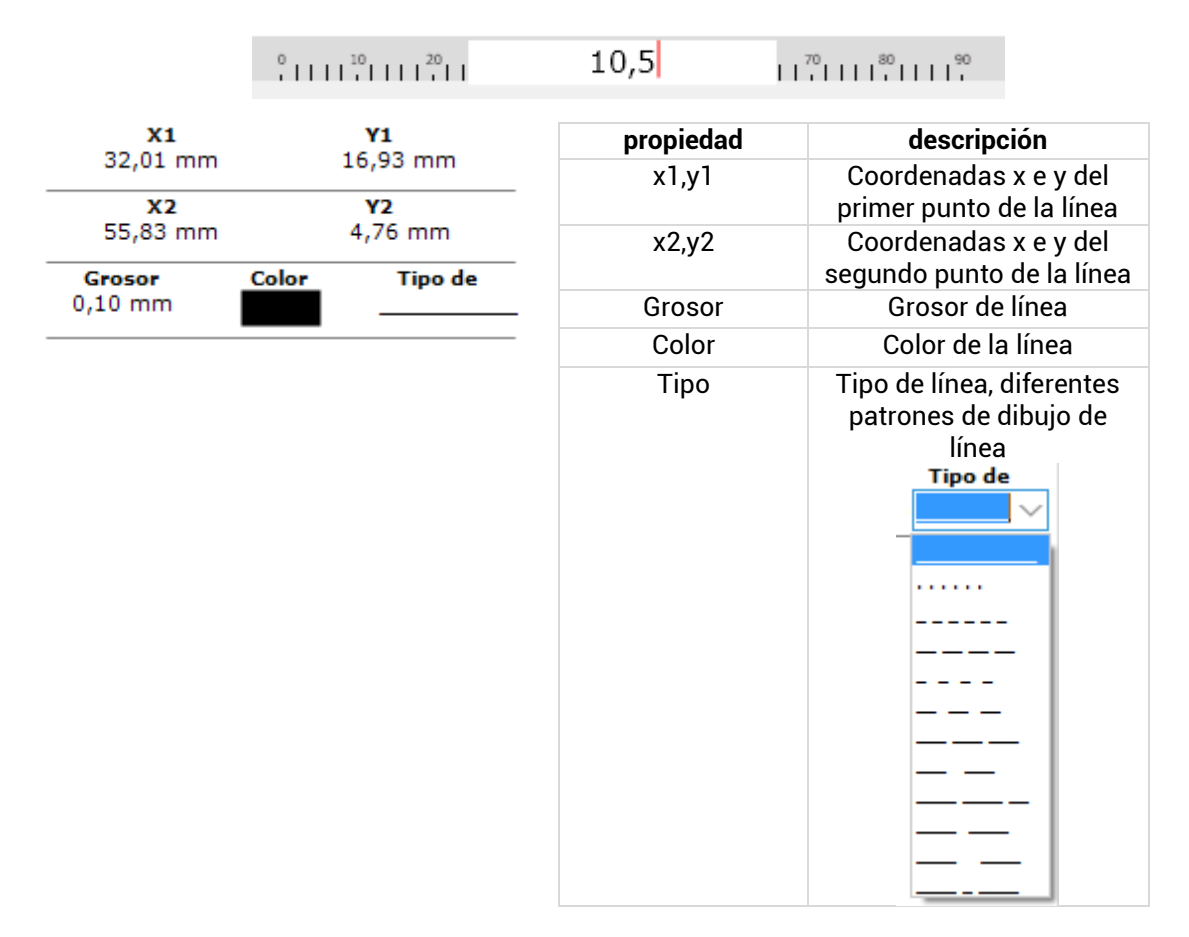

Sobre las líneas podemos realizar tres tipos de acciones con los comandos de *extender* (alargar una línea hasta otra seleccionada), *recortar* (limitar una línea hasta la línea seleccionada de referencia) y *juntar* (une dos líneas hasta el punto de intersección).

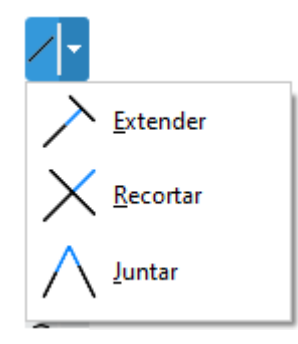

## POLILINEA

Dibujamos una polilínea, lo hacemos pulsando el botón de polilínea y a continuación pulsamos punto inicial y los puntos consecutivos hasta él último, tras lo cual pulsamos botón derecho para finalizar. Podemos forzar que los puntos sean los de la rejilla de fondo con la propiedad Snap de las <u>propiedades del editor</u>, como hemos visto antes, al igual que las líneas sean horizontales o verticales con *Líneas Ortogonales* (F8) activado en los ajustes del editor.

| Grosor       | Color Estilo      | propiedad     | descripción                                                          |
|--------------|-------------------|---------------|----------------------------------------------------------------------|
| 0,10 mm      |                   | Grosor        | Grosor de línea                                                      |
| Inicio       | Fin               | Color         | Color de la línea                                                    |
|              | Fin color         | Estilo        | Tipo de línea, diferentes<br>patrones de dibujo de línea<br>Tipo de  |
| Tamaño Inici | io Tamaño Fin     |               |                                                                      |
| 1,50 mm      | 1,50 mm           |               |                                                                      |
| x            | Y                 |               |                                                                      |
| 24,87 mm     | 21,17 mm          |               |                                                                      |
|              |                   |               |                                                                      |
|              |                   |               |                                                                      |
|              | $\wedge$          |               |                                                                      |
| /            | $\langle \rangle$ |               |                                                                      |
|              |                   |               |                                                                      |
| ſ            | 4                 |               |                                                                      |
| 1            |                   | Inioio        | Dedemos celescioner une                                              |
|              |                   | IIICIO        | figura para mostrar en el<br>primer punto                            |
| 6            |                   | Fin           | Podemos seleccionar una<br>figura para mostrar en el<br>último punto |
|              |                   | Inicio Color  | Color de relleno de la figura<br>del primer punto                    |
|              |                   | Fin color     | Color de relleno de la figura<br>del último punto                    |
|              |                   | Tamaño Inicio | Tamaño en milímetros de<br>la figura del punto inicial               |

| Tamaño Fin | Tamaño en milímetros de<br>la figura del punto final  |
|------------|-------------------------------------------------------|
| х, у       | Coordenadas del punto de<br>la polilínea seleccionado |

## POLIGONO

Dibujamos un polígono, lo hacemos pulsando el botón de polígono y a continuación pulsamos punto inicial y los puntos consecutivos hasta él último, tras lo cual pulsamos botón derecho para finalizar y cerrar el polígono. Podemos forzar que los puntos sean los de la rejilla de fondo con la propiedad Snap de las <u>propiedades del editor</u>, como hemos visto antes, al igual que las líneas sean horizontales o verticales con *Líneas Ortogonales* (F8) activado en los ajustes del editor.

| Grosor              | Color | Estilo            | propiedad | descripción                                                                                                    |
|---------------------|-------|-------------------|-----------|----------------------------------------------------------------------------------------------------|
| 0,40 mm             |       |                   | Grosor    | Grosor de línea                                                                                                    |
| Fondo               | Alfa  | Relleno           | Color     | Color de la línea                                                                                                    |
| <b>x</b><br>8,20 mm | 255   | 255 V<br>22,23 mm | Estilo    | Tipo de línea, diferentes<br>patrones de dibujo de línea<br>Tipo de<br>                                                                                                    |
|                     |       |                   | Fondo     | Color de relleno del<br>polígono                                                                                                    |
|                     |       |                   | Alfa      | Podemos aplicar<br>transparencia al color de<br>relleno, un valor 255 de Alfa<br>es completamente opaco y<br>un alfa de 0 totalmente<br>transparente (equivalente a<br>desactivar Relleno) |
|                     |       |                   | Relleno   | Si queremos rellenar el<br>fondo o no                                                                                                    |
|                     |       |                   | х, у      | Coordenadas del punto de<br>la polígono seleccionado                                                                                                    |

#### RECTANGULO

Dibujamos un rectángulo, lo hacemos pulsando el botón de rectángulo y a continuación pulsamos punto inicial y el punto final. Podemos forzar que los puntos sean los de la rejilla de fondo con la propiedad Snap de las <u>propiedades del editor</u>, como hemos visto antes.

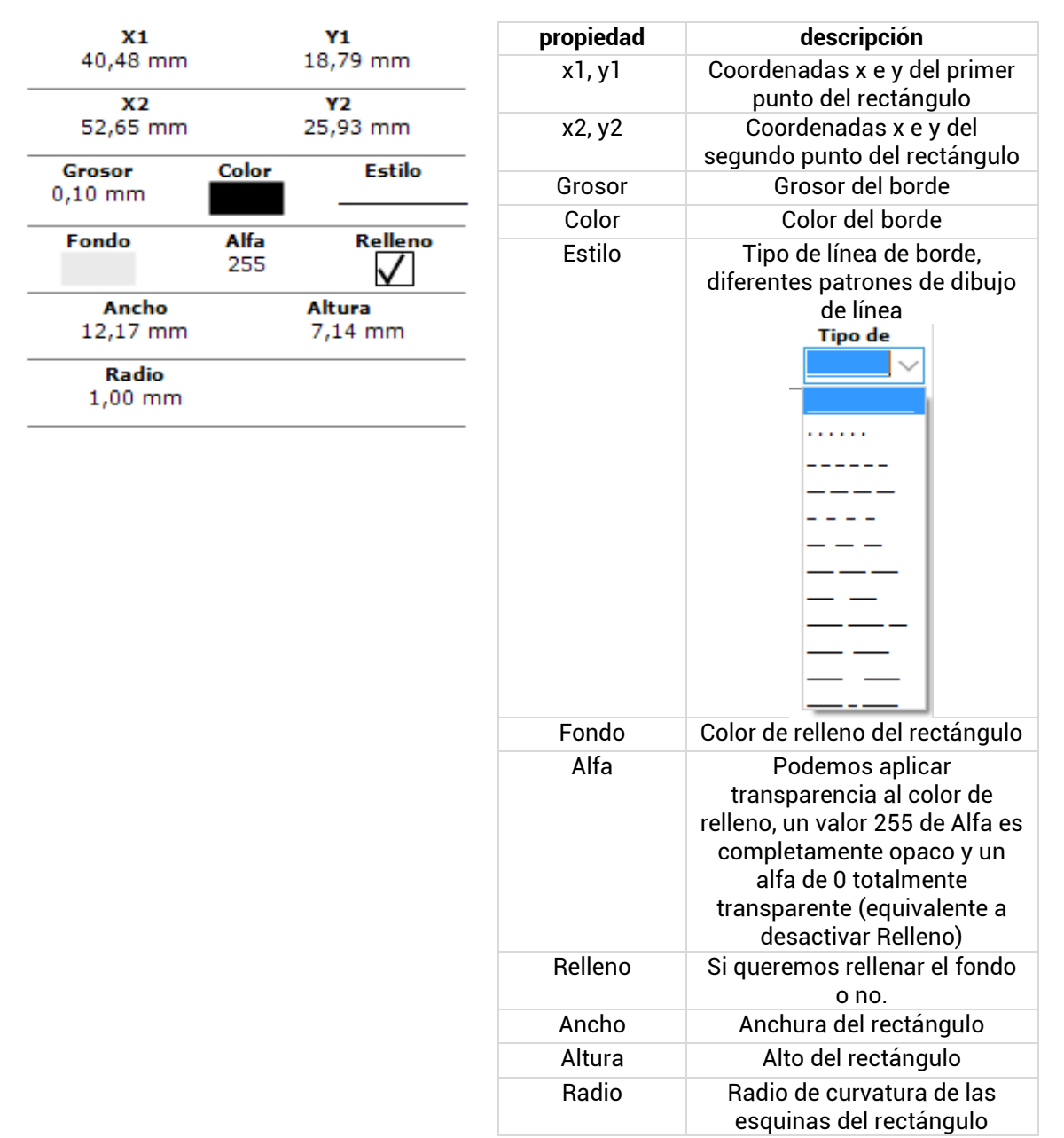

## CIRCULO

Para dibujar un círculo lo hacemos pulsando el botón que tiene tres opciones: indicar círculo y radio, indicar dos puntos o indicar tres puntos por los que debe pasar. Podemos forzar que los puntos sean los de la rejilla de fondo con la propiedad Snap de las <u>propiedades del editor</u>, como hemos visto antes. También podemos indicar cada uno de los puntos escribiendo las coordenadas por teclado.

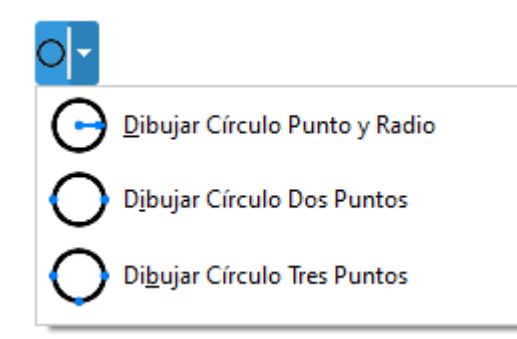

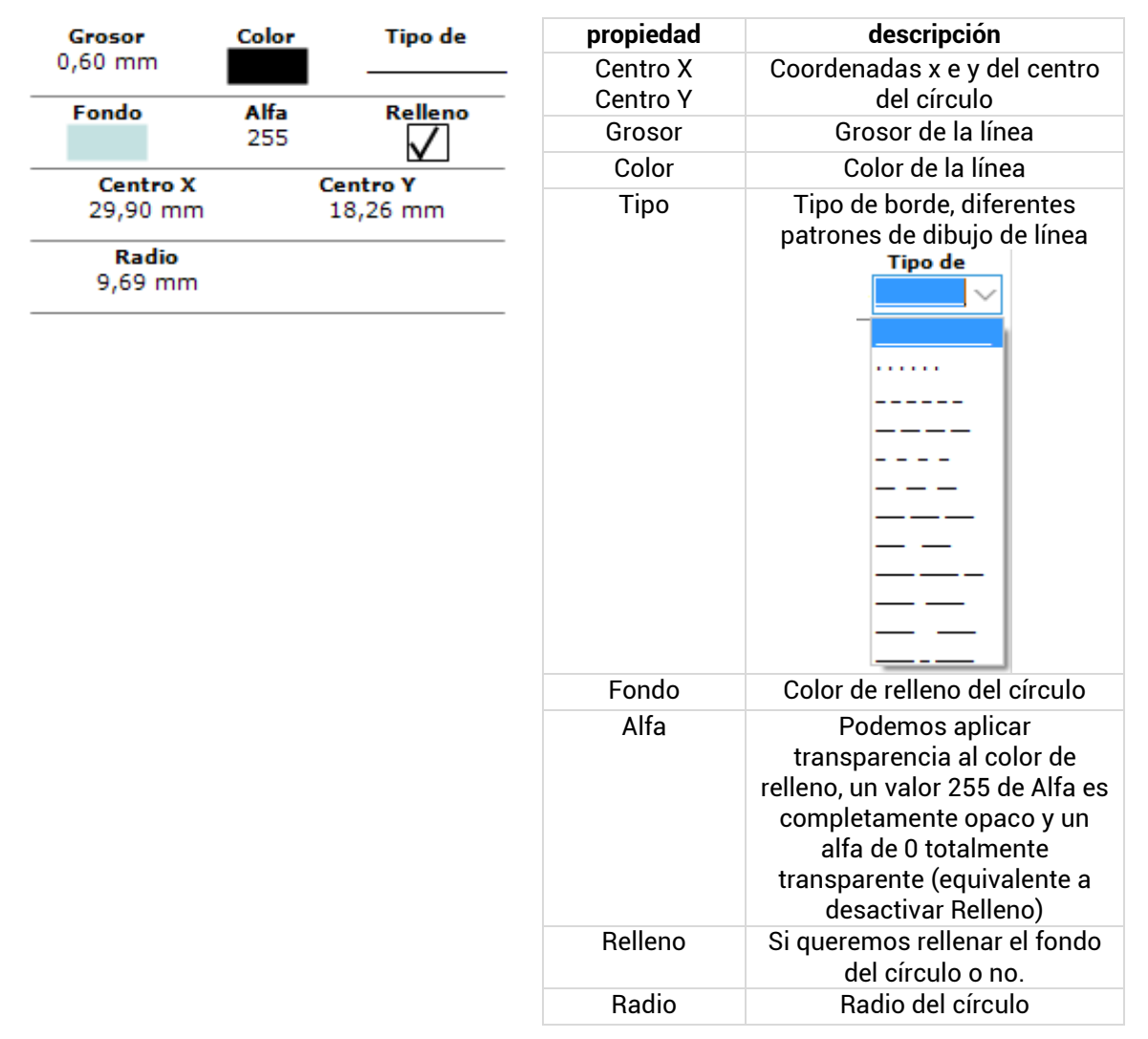

#### ELIPSE

Para dibujar una elipse lo hacemos pulsando el botón indicando el centro y la longitud del eje x e eje y. Podemos forzar que los puntos sean los de la rejilla de fondo con la propiedad Snap de las <u>propiedades del editor</u>, como hemos visto antes. También podemos indicar cada uno de los puntos escribiendo las coordenadas por teclado.

MESURASOFT S.L.U.

| Grosor              | Color | Tipo de            | propiedad                 | descripción                                                                                                    |  |  |
|---------------------|-------|--------------------|---------------------------|----------------------------------------------------------------------------------------------------|--|--|
| 0,10 mm             |       |                    | Centro X                  | Coordenadas x e y del centro                                                                                                    |  |  |
| Fondo               | Alfa  | Relleno            | Grosor Grosor de la línea |                                                                                                    |  |  |
|                     | 255   | $\checkmark$       | GIUSUI                    |                                                                                                    |  |  |
| Centro X            | C     | entro Y            | Color                     | Color de la linea                                                                                                    |  |  |
| 30,69 mm            | 1     | 17,73 mm           | Тіро                      | Tipo de borde, diferentes<br>patrones de dibujo de línea<br>Tipo de<br>                                                                                                    |  |  |
| Radio X<br>21,43 mm | F     | tadio Y<br>8,31 mm |                           |                                                                                                    |  |  |
|                     |       |                    | Fondo                     | Color de relleno de la elipse                                                                                                    |  |  |
|                     |       |                    | Alfa                      | Podemos aplicar<br>transparencia al color de<br>relleno, un valor 255 de Alfa es<br>completamente opaco y un<br>alfa de 0 totalmente<br>transparente (equivalente a<br>desactivar Relleno) |  |  |
|                     |       |                    | Relleno                   | Si queremos rellenar el fondo<br>del círculo o no.                                                                                                    |  |  |
|                     |       |                    | Radio X                   | Radio elipse en el eje x                                                                                                    |  |  |
|                     |       |                    | Radio Y                   | Radio elipse en el eje y                                                                                                    |  |  |

## ARCO

Dibujamos un arco pulsando el botón y a continuación tres puntos en el editor por los que pasa el mismo. Podemos forzar que los puntos sean los de la rejilla de fondo con la propiedad Snap de las <u>propiedades del editor</u>, como hemos visto antes.

| Grosor                   | Color Estilo                 | propiedad | descripción                 |
|--------------------------|------------------------------|-----------|-----------------------------|
| 0,10 mm                  |                              | - Grosor  | Grosor de línea             |
| Inicio                   | Fin                          | Color     | Color de la línea           |
|                          | 0                            | Estilo    | Tipo de línea, diferentes   |
| Inicio Color             | Fin color                    | _         | patrones de dibujo de linea |
| Tamaño Inicio<br>1,50 mm | <b>Tamaño Fin</b><br>1,50 mm | -         |                             |

la figura del punto final

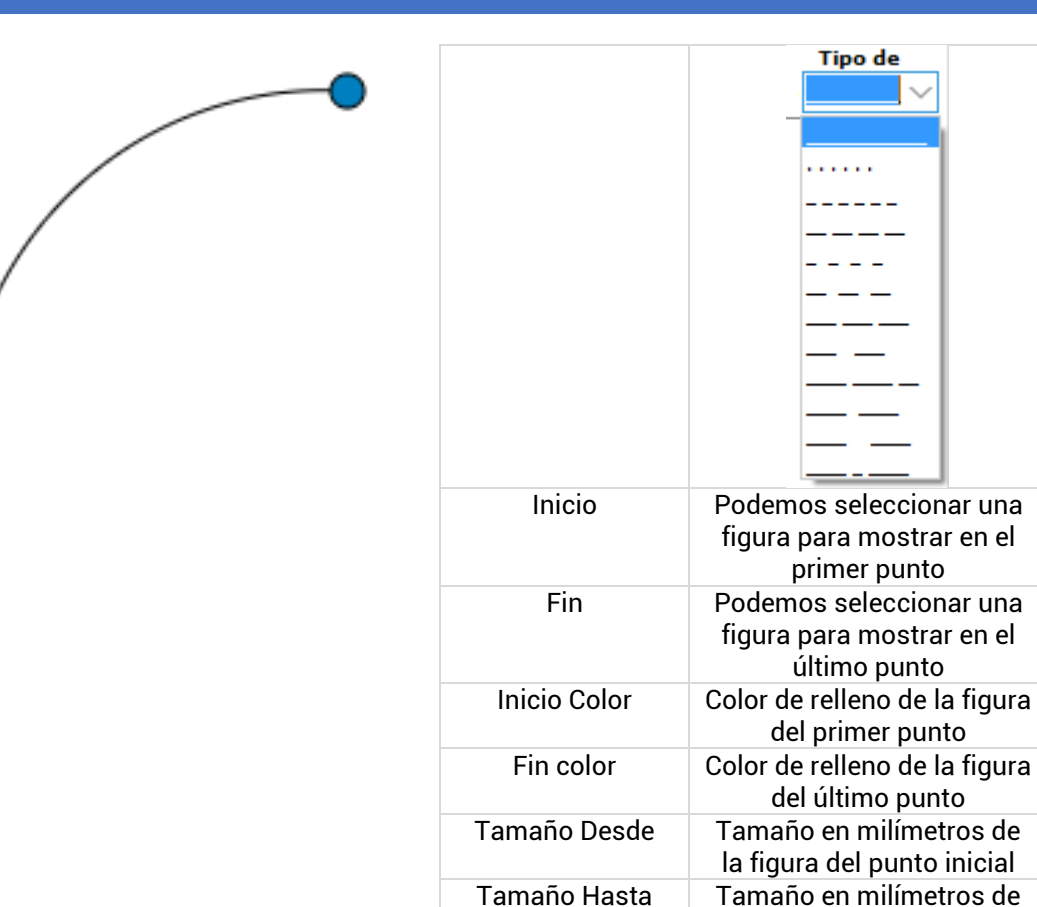

#### IMAGEN

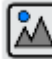

Insertamos una imagen pulsando sobre el botón y a continuación marcamos dos puntos para indicar el rectángulo que ocupa la misma, a continuación se abre el cuadro de diálogo de selección de imágenes, la imagen seleccionada si no existe ya, se copia a la carpeta imágenes de la aplicación. Podemos forzar que los puntos sean los de la rejilla de fondo con la propiedad Snap de las <u>propiedades del editor</u>, como hemos visto antes.

| <b>X1</b><br>19,92 mm        | <b>Y1</b><br>0,70 mm  |                               |  |  |  |
|------------------------------|-----------------------|-------------------------------|--|--|--|
| <b>x2</b><br>40,29 mm        | <b>Y2</b><br>16,32 mm |                               |  |  |  |
| Grosor<br>0,10 mm            | Color                 |                               |  |  |  |
| Fondo                        | <b>Alfa</b><br>255    | Relleno                       |  |  |  |
| granny-smith-MW-1.jpg ····   |                       |                               |  |  |  |
| Aspecto                      | Aspecto Incrustado    |                               |  |  |  |
| Campo                        |                       | Filtro<br>Ninguno             |  |  |  |
| Marco                        | Radio                 | Margen<br>0,00 mm             |  |  |  |
| Ninguno                      | 0,00 mm               | 0,00 mm                       |  |  |  |
| Ninguno<br>Ancho<br>20,37 mm | 0,00 mm               | 0,00 mm<br>Altura<br>15,61 mm |  |  |  |

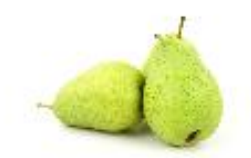

# filtro: ninguno

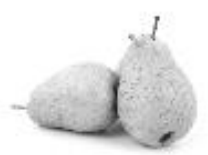

filtro: escala de grises

| propiedad        | descripción                                                                                                    |  |  |  |
|------------------|----------------------------------------------------------------------------------------------------|--|--|--|
| x1, y1           | punto superior izquierda de<br>posición de la imagen                                                                                                    |  |  |  |
| x2, y2           | punto inferior derecho de<br>posición de la imagen                                                                                                    |  |  |  |
| Grosor           | Grosor de línea del marco<br>en caso de que lo<br>asignemos                                                                                                    |  |  |  |
| Color            | Color de línea del marco en<br>caso de que lo asignemos                                                                                                    |  |  |  |
| Fondo            | Color de relleno del marco<br>en el caso que lo<br>asignemos                                                                                                    |  |  |  |
| Alfa             | Podemos aplicar<br>transparencia al color de<br>relleno, un valor 255 de Alfa<br>es completamente opaco y<br>un alfa de 0 totalmente<br>transparente (equivalente a<br>desactivar Relleno)                                                                                                    |  |  |  |
| Relleno          | Si queremos rellenar el<br>fondo del marco de la<br>imagen o no.                                                                                                    |  |  |  |
| Selección imagen | Botón para seleccionar la<br>imagen, podemos hacer<br>doble click sobre la misma<br>para abrir el cuadro de<br>diálogo de abrir imagen                                                                                                    |  |  |  |
| Aspecto          | Si guardamos la relación<br>entre el ancho y alto de la<br>imagen                                                                                                    |  |  |  |
| Incrustado       | Si queremos guardar la<br>imagen en el mismo<br>archivo de la etiqueta, esto<br>permite compartir los<br>archivos con las propias<br>imágenes incluidas. Si no<br>lo marca debería añadir las<br>imágenes de la carpeta<br>donde se guarda a otro<br>ordenador donde quiera<br>abrir estas etiquetas. |  |  |  |
| campo            | Si enlazamos con una base<br>de datos, podemos indicar<br>un campo de tipo imagen<br>de donde extraerla.                                                                                                    |  |  |  |
| filtro           | Filtro a aplicar a la imagen:<br>ninguno (imagen original),<br>escala de grises o blanco y<br>negro.                                                                                                    |  |  |  |
| marco            | Si queremos envolver la<br>imagen con un marco, que<br>puede rellenarse o no con<br>un color. Puede ser un<br>rectángulo. Un círculo o un<br>círculo recortado.<br>Podemos añadir un borde                                                                                                    |  |  |  |

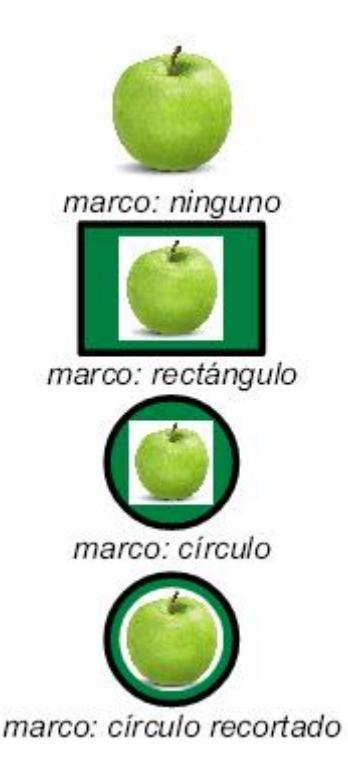

| con un grosor de línea<br>mayor que 0, así como la<br>separación con el borde<br>con la propiedad <i>Margen</i> . |
|----------------------------------------------------------------------------------------------------|
| Separación con el borde en<br>horizontal y vertical                                                               |
| Cuando el marco es<br>rectangular podemos<br>indicar un radio para que<br>dibuje las esquinas<br>redondeadas.     |
| Anchura del elemento<br>imagen                                                                                    |
| Altura del elemento imagen                                                                                        |
| Angulo de posición de la<br>imagen: 0º, 90º, 180º ó<br>270º                                                       |
|                                                                                                    |

## SIMBOLO

Para insertar símbolos vectoriales predefinidos pulsamos el botón de símbolo y se abre un cuadro de diálogo de selección donde se agrupan en categorías diversos símbolos, de los que podemos ver una previsualización y cuando pulsamos sobre ellos vemos su nombre, descripción y unidades en las que se ha definido. Podemos forzar que los puntos sean los de la rejilla de fondo con la propiedad Snap de las <u>propiedades del</u> <u>editor</u>, como hemos visto antes. También podemos indicar el punto escribiendo las coordenadas por teclado.

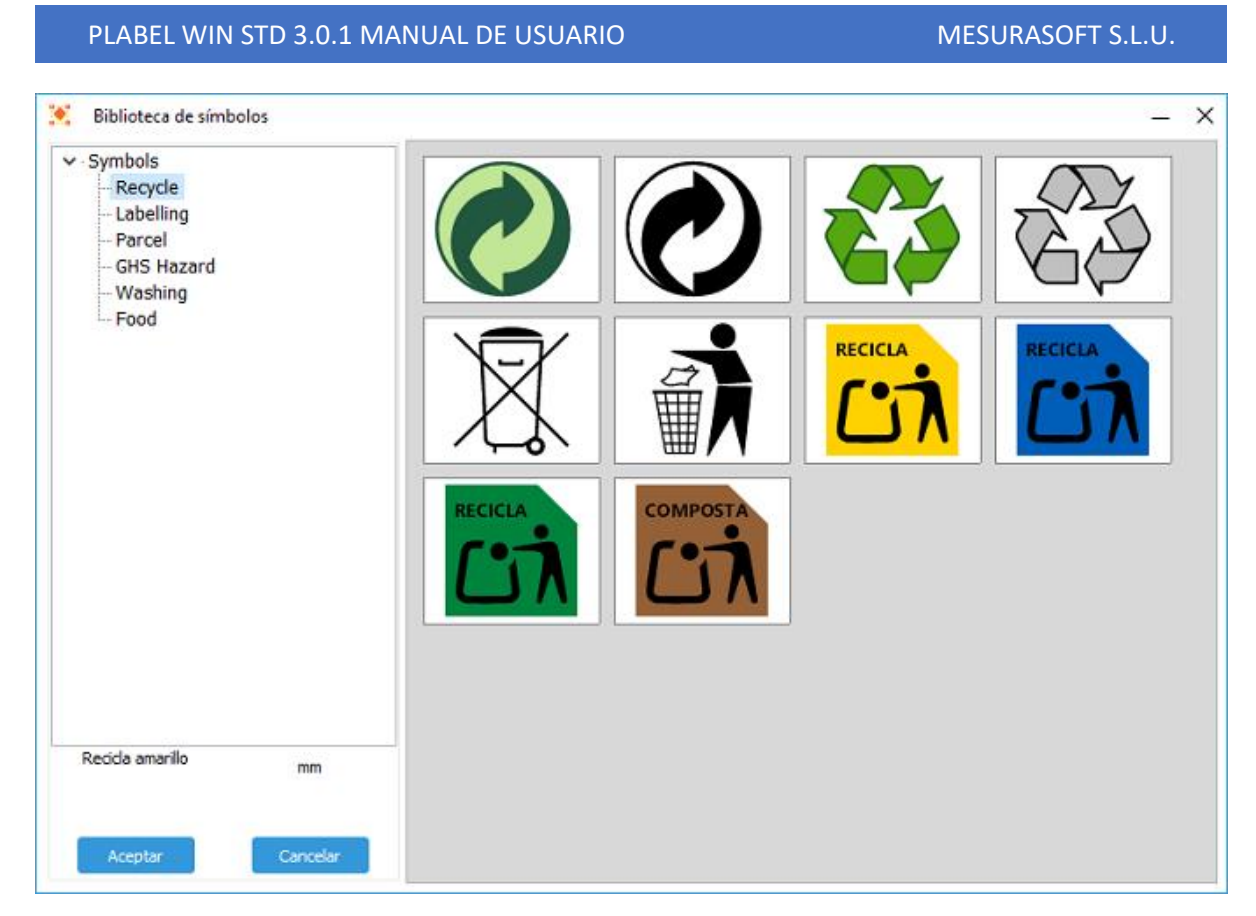

Fig 39. Seleccionar símbolo.

| X1       | Y1       | propiedad | descripción                                                                                                    |  |
|----------|----------|-----------|----------------------------------------------------------------------------------------------------|--|
| 47,27 mm | 50,80 mm | x1, y1    | Coordenadas x e y del punto                                                                                                    |  |
| Ángulo   | Escala   |           | de inserción del símbolo                                                                                                    |  |
| 35       | 35 0,8   | ángulo    | ángulo de rotación expresado<br>en grados                                                                                                    |  |
|          |          | escala    | escalado del símbolo respecto<br>a tamaño original, tener en<br>cuenta las unidades en las<br>que se ha definido el símbolo<br>y se puede consultar al<br>seleccionarlo. |  |

## RANKING

El ranking permite representar un tipo de figura entre un rango de valores, definiendo el valor de los que están activos.

| <b>X1</b><br>7,67 mm<br><b>X2</b> |             | <b>Y1</b><br>13,23 mm<br><b>Y2</b> |
|-----------------------------------|-------------|------------------------------------|
| 49,48 mm                          |             | 20,37 mm                           |
| Grosor<br>0,10 mm                 | Color       | Espacio<br>1,00 mm                 |
| Fondo                             | Alfa<br>255 | Relleno                            |
| <b>Ancho</b><br>41,80 mm          |             | Altura<br>7,14 mm                  |
| Color                             | Alfa<br>255 | Dibujar                            |
| Máximo<br>5                       | Valor<br>3  | <b>Posición</b><br>Izquierda H     |
| <b>Tipo</b><br>Cuadrado           |             | Campo                              |

Hereit Constraints of the second second sec

| propiedad | descripción                                                                                                    |  |  |  |
|-----------|----------------------------------------------------------------------------------------------------|--|--|--|
| x1, y1    | Coordenadas x e y del primer                                                                                                    |  |  |  |
| x2, y2    | Coordenadas x e y del                                                                                                    |  |  |  |
| .,,       | segundo punto del ranking                                                                                                    |  |  |  |
| Grosor    | Grosor de línea del marco                                                                                                    |  |  |  |
| Color     | Color de línea del marco                                                                                                    |  |  |  |
| Espacio   | Separación entre las figuras                                                                                                    |  |  |  |
| Fondo     | Color de relleno de las figuras<br>activas                                                                                                    |  |  |  |
| Alfa      | Podemos aplicar<br>transparencia al color de<br>relleno, un valor 255 de Alfa es<br>completamente opaco y un<br>alfa de 0 totalmente<br>transparente (equivalente a<br>desactivar Relleno)                  |  |  |  |
| Relleno   | Si queremos rellenar el fondo<br>de las figuras activas o no.                                                                                                    |  |  |  |
| Ancho     | Anchura del ranking                                                                                                    |  |  |  |
| Altura    | Altura del ranking                                                                                                    |  |  |  |
| Color     | Color de relleno de las figuras<br>inactivas                                                                                                    |  |  |  |
| Alfa      | Podemos aplicar<br>transparencia al color de las<br>figuras inactivas, un valor 255<br>de Alfa es completamente<br>opaco y un alfa de 0<br>totalmente transparente<br>(equivalente a desactivar<br>Dibujar) |  |  |  |
| Dibujar   | Si queremos dibujar o no las<br>figuras inactivas                                                                                                    |  |  |  |
| Máximo    | Valor máximo a representar                                                                                                    |  |  |  |
| Valor     | Valor activo representado                                                                                                    |  |  |  |
| Posición  | Indicamos si las figuras se<br>disponen en vertical u<br>horizontal, y si dibujamos de<br>derecha a izquierda o al revés.                                                                                   |  |  |  |
| Тіро      | Tipo de figura a representar                                                                                                    |  |  |  |
| Campo     | Si enlazamos con una base de<br>datos, podemos indicar un<br>campo de tipo numérico para<br>asignar el valor del ranking.                                                                                   |  |  |  |

## LEVEL

El level es un indicador para mostrar valores de tipo porcentaje sobre un valor máximo.

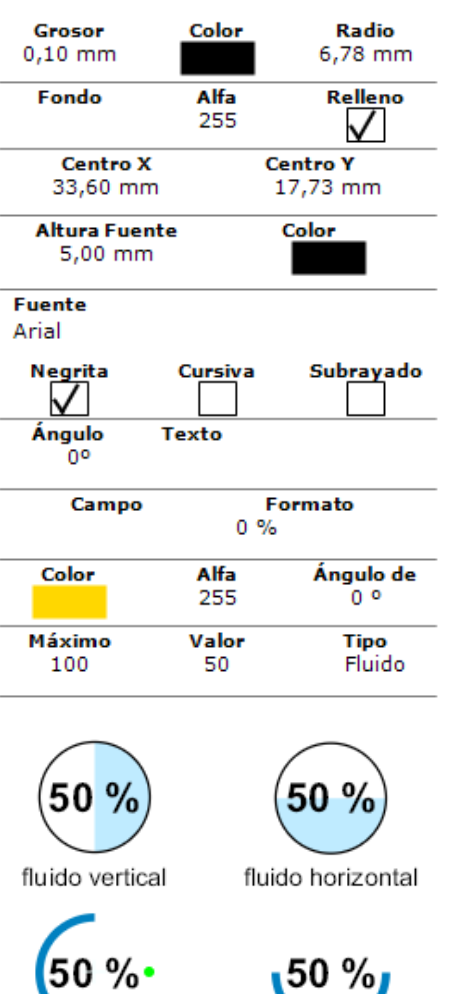

| 50 | % |
|----|---|
|    |   |

radial horizontal

| radial | vertical |
|--------|----------|
|        |          |

| propiedad     | descripción                                                                                                    |
|---------------|----------------------------------------------------------------------------------------------------|
| Centro X      | Coordenadas x e y del centro                                                                                                    |
| Centro Y      | del indicador                                                                                                    |
| Grosor        | Grosor de línea del indicador                                                                                                    |
| Color         | Color de línea del indicador                                                                                                    |
| Radio         | Radio de la circunferencia del<br>indicador                                                                                                    |
| Fondo         | Color de relleno del fondo                                                                                                    |
| Alfa          | Podemos aplicar<br>transparencia al color de<br>relleno, un valor 255 de Alfa es<br>completamente opaco y un<br>alfa de 0 totalmente<br>transparente (equivalente a<br>desactivar Relleno) |
| Relleno       | Si queremos rellenar el fondo<br>o no.                                                                                                    |
| Altura Fuente | Altura de la fuente empleada<br>en este indicador                                                                                                    |
| Negrita       | Ponemos o no la fuente en<br>negrita                                                                                                    |
| Cursiva       | Ponemos o no la fuente en<br>cursiva                                                                                                    |
| Subrayado     | Si subrayamos el texto o no                                                                                                    |
| Angulo        | Orientación del indicador 0º,<br>90º, 180º ó 270º                                                                                                    |
| Texto         | Si queremos mostrar un texto<br>diferente al porcentaje,<br>podemos indicarlo aquí. Si<br>esta propiedad está vacía se<br>aplica el porcentaje                                             |
| Campo         | Si enlazamos con una base de<br>datos, podemos indicar un<br>campo de tipo numérico para<br>asignar el valor del indicador.                                                                |
| Formato       | Podemos indicar un formato<br>para mostrar el porcentaje,<br>por ejemplo 0 %, añade como<br>sufijo el símbolo de porcentaje<br>y representa el número si<br>existe en el primer dígito.    |
| Color         | Color del valor                                                                                                    |
| Alfa          | Valor de transparencia alfa del<br>color del valor                                                                                                    |
| Angulo        | Angulo a partir del cual se<br>muestran los valores de tipo<br>radial.                                                                                                    |
| Máximo        | Valor máximo a representar                                                                                                    |
| Valor         | Valor representado, que<br>respecto al máximo nos dará<br>el porcentaje a mostrar                                                                                                    |
| Tipo          | Tipo de indicador: fluido o<br>radial, en horizontal y en<br>vertical.                                                                                                    |

#### NUTRISCORE

El indicador Nutriscore es un sistema de etiquetado nutricional que utiliza un código de colores y letras para informar de manera simple y visual sobre la calidad nutricional de los alimentos. Consiste en una escala de 5 letras y colores:

- A (verde oscuro): Mejor calidad nutricional
- B (verde claro): Buena calidad nutricional
- C (amarillo): Calidad nutricional media
- D (naranja): Calidad nutricional baja
- E (rojo): Calidad nutricional más baja

El cálculo se basa en un algoritmo que tiene en cuenta tanto elementos negativos (calorías, azúcares, grasas saturadas, sal) como positivos (proteínas, fibra, porcentaje de frutas/verduras/frutos secos). Fue desarrollado originalmente en Francia y actualmente se usa en varios países europeos como una herramienta para ayudar a los consumidores a tomar decisiones más saludables de manera rápida y sencilla mientras compran.

|        | X1    |         | Y1             |    | propiedad     |         |
|--------|-------|---------|----------------|----|---------------|---------|
| 14,    | 29 mm |         | 11,38 mm       | ו  | x1, y1        | Coord   |
|        | X2    |         | Y2             |    |               |         |
| 48,    | 42 mm |         | 27,25 mm       |    | x2, y2        | Co      |
| Grose  | or    | Color   | Rad            | io |               | segu    |
| 0,10 n | nm    |         | 5,00           | mm | Grosor        | Groso   |
| Fond   | o     | Alfa    | Relle          | no | Color         | Colo    |
|        |       | 255     | $\checkmark$   |    | Color         | 00101   |
| Α      | ncho  |         | Altura         |    | Radio         | Rad     |
| 34,    | 13 mm |         | 15,88 mm       | ו  |               | t       |
| Valo   | r     | Título  | Leti           | ra | Fondo         | Color   |
|        |       |         |                |    | Alfa          |         |
| Α      | в     | С       | D              | E  |               | trar    |
|        |       |         |                |    |               | rellenc |
| Título |       | Mos     | Mostrar Título |    |               | com     |
| NUTRI- | SCORE |         | $\checkmark$   |    |               | a       |
| Marg   | en    | Espacio | Valor          | de |               | trans   |
| 2,0    |       | 0,0     | 1,0            | )  | Dellana       |         |
| Dadia  | Tatom | a Dia   | neo /Noom      |    | Relieno       | Sique   |
| Kaulo  | 1,0   |         |                |    | Ancho         |         |
|        | ·     |         |                |    | Alturo        | ~       |
| Campo  |       |         | Valor          |    | Altura        |         |
|        |       |         | -              |    | Valor         | Cole    |
| Á      | ngulo |         | Tipo           |    | <b>工</b> 化。1。 | as      |
|        | 00    |         | Estilo 1       |    | i itulo       |         |
|        |       |         |                |    | Letra         | Color   |
|        |       |         |                |    |               | V       |

| x1, y1         | Coordenadas x e y del primer<br>punto del símbolo                                                                                                    |
|----------------|----------------------------------------------------------------------------------------------------|
| x2, y2         | Coordenadas x e y del<br>segundo punto del símbolo                                                                                                    |
| Grosor         | Grosor de línea del borde del<br>indicador                                                                                                    |
| Color          | Color de línea del borde del<br>indicador                                                                                                    |
| Radio          | Radio de las esquinas del<br>borde del indicador                                                                                                    |
| Fondo          | Color de relleno del indicador                                                                                                    |
| Alfa           | Podemos aplicar<br>transparencia al color de<br>relleno, un valor 255 de Alfa es<br>completamente opaco y un<br>alfa de 0 totalmente<br>transparente (equivalente a<br>desactivar Relleno) |
| Relleno        | Si queremos rellenar el fondo<br>del marco del símbolo no.                                                                                                    |
| Ancho          | Anchura del símbolo                                                                                                    |
| Altura         | Altura del símbolo                                                                                                    |
| Valor          | Color de la letra del valor<br>asignado al Nutriscore                                                                                                    |
| Título         | Color del título                                                                                                    |
| Letra          | Color de las letras distintas al valor del Nutriscore                                                                                                    |
| A, B, C, D y E | Color de las casillas de cada<br>letra del código.                                                                                                    |
| Título         | Texto del título                                                                                                    |

descripción

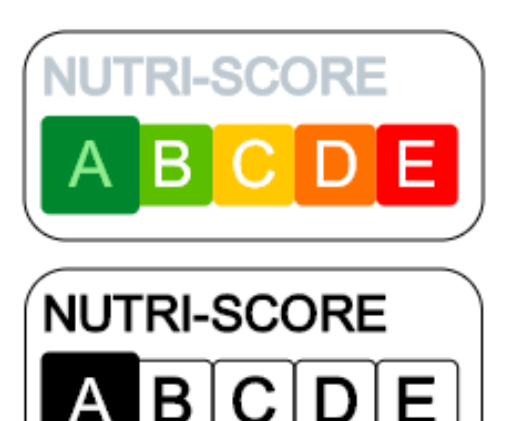

| Mostrar Título | Si mostramos el título o no                                                                                                    |
|----------------|----------------------------------------------------------------------------------------------------|
| Angulo         | Orientación del nutriscore 0º,<br>90º, 180º ó 270º                                                                                   |
| Margen         | Separación de título y marcas<br>de letras respecto al borde                                                                         |
| Espacio        | Espaciado entre letras.                                                                                                    |
| Valor de       | Incremento de tamaño de la<br>letra asignada al Nutriscore                                                                           |
| Radio Interno  | Radio del fondo de cada letra                                                                                                    |
| Blanco/Negro   | Símbolo en colores blanco y<br>negro.                                                                                                |
| Campo          | Si enlazamos con una base de<br>datos, podemos indicar un<br>campo de tipo texto (letra)<br>para asignar el valor del<br>nutriscore. |
| Valor          | Letra asignada al Nurtriscore                                                                                                    |
| Tipo           | Tipo de nutriscore: estilo 1<br>(horizontal), estilo 2 (en<br>vertical)                                                              |
|                |                                                                                                    |

## SIMBOLO PAQUETES

El indicador de tamaño de paquetes sirve para representar y mostrar las dimensiones de un paquete de envío.

| X1                                                   |                     | Y1                                | propiedad | descripción                                              |
|------------------------------------------------------|---------------------|-----------------------------------|-----------|----------------------------------------------------------|
| 1,32 mm                                              | ו                   | 1,59 mm                           | x1, y1    | Coordenadas x e y del primer<br>punto del símbolo        |
| 56,62 mn                                             | n                   | 32,28 mm                          | x2, y2    | Coordenadas x e y del<br>segundo punto del símbolo       |
| 0,10 mm                                              | Color               | Estilo                            | Grosor    | Grosor de línea del borde del<br>indicador               |
| Fondo                                                | Alfa<br>255         | Relleno                           | Color     | Color de línea del borde del<br>indicador                |
| Ancho<br>55,30 mm<br>Radio<br>4,00 mm<br>Ancho<br>50 | n<br>Longitud<br>40 | Altura<br>30,69 mm<br>Altura<br>0 | Estilo    | Tipo de línea, diferentes<br>patrones de dibujo de línea |
| Color Fuen                                           | ite Colo            | or Tamaño                         | -         |                                                          |
| Sólido co                                            | n 0m                | m                                 |           |                                                          |
| Altura Fuer<br>3,60 mm                               | nte Fuer<br>1       | nte de Caja<br>2,50 mm            | —         |                                                          |
|                                                      |                     |                                   | Radio     | Radio de las esquinas del<br>borde del indicador         |

| ancho<br>50 mm<br>largo<br>40 mm                 | 40 mm |
|--------------------------------------------------|-------|
|                                                  | 50 mm |
| ancho<br>50mm<br>largo<br>40mm<br>altura<br>15mm | 40 mm |

| Fondo         | Color de relleno del indicador                                                                                                    |
|---------------|----------------------------------------------------------------------------------------------------|
| Alfa          | Podemos aplicar<br>transparencia al color de<br>relleno, un valor 255 de Alfa es<br>completamente opaco y un<br>alfa de 0 totalmente<br>transparente (equivalente a<br>desactivar Relleno) |
| Relleno       | Si queremos rellenar el fondo<br>del marco del símbolo no.                                                                                                    |
| Ancho         | Anchura del símbolo                                                                                                    |
| Altura        | Altura del símbolo                                                                                                    |
| Ancho         | Valor de la medida del ancho<br>del paquete. Debajo<br>especificamos el nombre de la<br>medida                                                                                             |
| Longitud      | Valor de la medida de longitud<br>del paquete. Debajo<br>especificamos el nombre de la<br>medida.                                                                                          |
| Altura        | Valor de la medida de altura<br>del paquete. Debajo<br>especificamos el nombre de la<br>medida                                                                                             |
| Color Fuente  | Color del texto de las medidas                                                                                                    |
| Color Tamaño  | Color del texto en la caja                                                                                                    |
| Estilo        | Si mostramos o no las<br>dimensiones y si mostramos<br>sólo las aristas o también el<br>relleno.                                                                                           |
| Formato       | Formateo que aplicamos a las<br>medidas, aquí podemos<br>indicar el texto de la medida<br>como sufijo                                                                                      |
| Altura Fuente | Altura del texto con la relación<br>de medidas                                                                                                    |
| Fuente Caja   | Altura del texto de las<br>medidas en la caja.                                                                                                    |

#### ΤΕΧΤΟ

AbC

Insertamos un elemento de texto pulsando el botón de texto y sobre la posición en la etiqueta donde se situará el cursor, para editar directamente su contenido en la etiqueta. El punto de inserción lo podemos indicar por teclado escribiendo las coordenadas x e y separadas por una coma [,].

| <b>X1</b><br>13,23 mm |                    | <b>Y1</b><br>10,85 mm |  |
|-----------------------|--------------------|-----------------------|--|
| Grosor<br>0,00 mm     | Color              | Radio<br>0,00 mm      |  |
| Fondo                 | <b>Alfa</b><br>255 | Relleno               |  |
| Margen Hor<br>0,00 mm | . Ma               | o,00 mm               |  |
| Altura<br>10,00 mm    | Escala X<br>1,00   | Color                 |  |
| Fuente<br>Arial       |                    |                       |  |
| Negrita               | Cursiva            | Subrayado             |  |
| Ángulo<br>0°          |                    |                       |  |
| Campo                 | F                  | ormato                |  |
| ΞΞ                    | = =                | = _                   |  |
| cerveza               |                    |                       |  |

| propiedad   | descripción                                           |
|-------------|-------------------------------------------------------|
| x1, y1      | Coordenadas x e y del punto<br>de inserción del texto |
| Grosor      | Grosor de línea del borde del                         |
| 010301      | texto, si es cero no se dibuia                        |
|             | borde                                                 |
| Color       | Color de línea del borde del                          |
|             | texto                                                 |
| Radio       | Radio de las esquinas del<br>borde del texto          |
| Fondo       | Color de relleno del texto                            |
| Alfa        | Podemos aplicar                                       |
|             | transparencia al color de                             |
|             | relleno, un valor 255 de Alfa es                      |
|             | completamente opaco y un                              |
|             | alfa de 0 totalmente                                  |
|             | transparente (equivalente a                           |
|             | desactivar Relleno)                                   |
| Relleno     | Si queremos rellenar el fondo                         |
|             | del borde del texto o no.                             |
| Margen Hor. | Separación a izquierda y                              |
|             | derecha entre el texto y el                           |
|             | borde.                                                |
| Margen Ver. | Separación arriba y abajo                             |
| Alturo      | Altura da la fuenta da taxta an                       |
| Altura      | mm                                                    |
| Escala X    | Para agrandar o disminuir la                          |
|             | separación de las letras del                          |
|             | texto, por defecto vale 1.                            |
| Color       | Color del texto                                       |
| Fuente      | Nombre de la fuente empleada                          |
| Negrita     | Texto en negrita si/no                                |
| Cursiva     | Texto en cursiva si/no                                |
| Subrayado   | Texto subrayado si/no                                 |
| Angulo      | Angulo del texto: 0º, 90º, 180º                       |
| Campo       | Si enlazamos con una base de                          |
| Campo       | datos o archivo ison o csv                            |
|             | nodemos indicar un campo                              |
|             | para asignar el valor                                 |
| Formato     | Formato aplicado al campo.                            |
|             | Ver <u>ejemplos formatos</u>                          |
| Alineación  | Alineación horizontal                                 |
|             | (izquierda, centrado, derecha),                       |
|             | y alineación vertical (arriba,                        |
|             | medio, abajo)                                         |

#### PARRAFO

Insertamos un elemento de párrafo pulsando el botón de párrafo y marcamos el punto inicial y final que marcan el rectángulo del párrafo. Los puntos de inserción lo podemos indicar por teclado escribiendo las coordenadas x e y de cada punto, separadas por una coma [,].

| <b>X1</b><br>2,38 mm                                                                          |                                                                                               | <b>Y1</b><br>5,03 mm                                                        |
|-----------------------------------------------------------------------------------------------|-----------------------------------------------------------------------------------------------|-----------------------------------------------------------------------------|
| <b>X2</b><br>56,36 mm                                                                         |                                                                                               | <b>Y2</b><br>33,87 mm                                                       |
| Grosor<br>0,10 mm                                                                             | Color                                                                                         | <b>Radio</b><br>0,00 mm                                                     |
| Fondo                                                                                         | <b>Alfa</b><br>255                                                                            | Relleno                                                                     |
| <b>Ancho</b><br>53,97 mm                                                                      |                                                                                               | Altura<br>28,84 mm                                                          |
| Margen Hor.<br>0,00 mm                                                                        | м                                                                                             | argen Ver.<br>0,00 mm                                                       |
| Altura I<br>10,00 mm                                                                          | nterlinea<br>1,00                                                                             | Color                                                                       |
| Fuente<br>Arial                                                                               |                                                                                               |                                                                             |
| Negrita                                                                                       | Cursiva                                                                                       | Subrayado                                                                   |
| Ángulo<br>0°                                                                                  |                                                                                               |                                                                             |
| Campo                                                                                         |                                                                                               | Formato                                                                     |
| ΞΞΞ                                                                                           | =                                                                                             |                                                                             |
| Texto del párraf                                                                              | o                                                                                             |                                                                             |
|                                                                                               |                                                                                               |                                                                             |
| Par<br>Puedes contro<br>d<br>Los forma<br>configurad<br>Hay opcio<br>monetari                 | a número<br>lar el a<br>ecimales<br>atos resp<br>ción regi<br>sistema<br>nes para<br>o, cient | s:<br>ncho total y<br>petan la<br>lonal del<br>formato<br>ífico y           |
| ros:<br>r el ancho<br>imales<br>spetan la<br>regional                                         | ra formato<br>ntífico y<br>mal                                                                | las:<br>cuanto a<br>us fecha y<br>literal                                   |
| Para núme<br>Puedes controla.<br>total y dec<br>Los formatos re<br>configuración<br>del siste | Hay opciones pa<br>monetario, cie<br>hexadecin                                                | Para fech<br>Muy flexible en<br>formato<br>Permite combina<br>Soporta texto |
|                                                                                               |                                                                                               |                                                                             |

| propiedad   | descripción                                       |
|-------------|---------------------------------------------------|
| x1, y1      | Coordenadas x e y del primer<br>punto del párrafo |
| x2, y2      | Coordenadas x e y del                             |
|             | segundo punto del párrafo                         |
| Grosor      | Grosor de línea del borde del                     |
|             | párrafo, si es cero no se dibuja                  |
|             | borde                                             |
| Color       | color de línea del borde del<br>párrafo           |
| Radio       | Radio de las esquinas del                         |
|             | borde del párrafo                                 |
| Fondo       | Color de fondo del parrato                        |
| Alfa        | Podemos aplicar                                   |
|             | transparencia al color de                         |
|             | relleno, un valor 255 de Alfa es                  |
|             | completamente opaco y un                          |
|             | alta de U totalmente                              |
|             | transparente (equivalente a                       |
| Pollono     | Si queromos rollopar ol fondo                     |
| Nelleno     | del párrafo o no                                  |
| Ancho       | Ancho del párrafo                                 |
|             | Altura del párrafo                                |
| Margen Hor  | Separación a izquierda v                          |
| Margen Hor. | derecha entre el texto y el                       |
|             | borde                                             |
| Margen Ver. | Separación arriba y abaio                         |
|             | entre el texto y el borde.                        |
| Altura      | Altura de la fuente de texto en                   |
|             | mm                                                |
| Interlinea  | Para agrandar o disminuir la                      |
|             | separación de las líneas de                       |
| 0.1         | texto                                             |
| Color       | Color del texto                                   |
| Fuente      | Nombre de la fuente empleada                      |
| Negrita     | Texto en negrita si/no                            |
| Cursiva     | Texto en cursiva si/no                            |
| Subrayado   | Texto subrayado si/no                             |
| Angulo      | Angulo del texto: 0º, 90º, 180º                   |
|             | o 270º                                            |
| Campo       | Si enlazamos con una base de                      |
|             | datos o archivo json o csv,                       |
|             | podemos indicar un campo                          |
| Eormata     | para asignar el valor.                            |
| Formato     | Ver ejemplos formatos                             |
| Alineación  | Alineación horizontal                             |
|             | (izquierda, centrado, derecha).                   |
|             | y alineación vertical (arriba,                    |
|             | medio, abajo)                                     |
| Texto       | Texto del párrafo, pulsamos                       |
|             | sobre el botón o doble click                      |
|             | sobre el párrafo en la etiqueta.                  |

#### POLITEXTO

A+b

Insertamos un elemento de politexto pulsando el botón de politexto y marcamos el punto de inserción del mismo. El punto de inserción lo podemos indicar por teclado escribiendo las coordenadas x e y del punto, separadas por una coma [,]. El politexto sirve para representar varias cadenas de texto, cada una con diferente formato o como código de barras que sirve por ejemplo para concatenar diversa información como la que se utiliza con GS1-128. Cada una de las cadenas de texto se pueden enlazar o no con datos (campo).

| PolyTexto         | )        |   |                                     |         | - ×                                                |
|-------------------|----------|---|-------------------------------------|---------|----------------------------------------------------|
| Precio:<br>45.5 € |          |   |                                     |         | Agregar paréntesis                                 |
|                   |          |   | Texto                               | Precio: |                                                    |
|                   |          |   | Formato                             |         | AI                                                 |
|                   |          |   | Fuente                              | Arial   | ~ В <i>І</i>                                       |
|                   |          |   | Color                               |         | Altura Fuente $6,00$ $\stackrel{\frown}{\bigcirc}$ |
|                   |          |   | Campo                               |         | $\sim$                                             |
| Agregar           | Eliminar | Ť |                                     |         |                                                    |
| Agregar           | Eliminar | Ļ | Formato<br>Fuente<br>Color<br>Campo | Arial   | IA<br>B<br>Altura Fuente                           |

Fig 40. Editar politexto.

| <b>X1</b><br>25,40 mm              |                                  | <b>Y1</b><br>25,40 m  | ım                                                    |
|------------------------------------|----------------------------------|-----------------------|-------------------------------------------------------|
| Grosor<br>0,00 mm                  | Color                            | Ra<br>0,00            | i <b>dio</b><br>) mm                                  |
| Fondo                              | Alfa<br>255                      | fa Relleno            |                                                       |
| Margen Hor.<br>0,00 mm             |                                  | Margen Ve<br>0,00 m   | <b>r.</b><br>m                                        |
| Datos                              |                                  |                       |                                                       |
| <b>Tipo</b><br>Código de Barr      | Có<br>as                         | digo de Ba<br>CODE12  | rras<br>8C                                            |
| Ancho Barra<br>0,34 mm             |                                  | Altura Bar<br>10,20 m | ra<br>IM                                              |
| Mostrar Códig                      | o \                              | /erifica sur          | na                                                    |
| Factor<br>3,00                     |                                  | Ángulo<br>0°          |                                                       |
| ΞΞΞ                                |                                  | =                     | _                                                     |
|                                    |                                  |                       |                                                       |
| ■ PolyTexto                        | Texto 08412                      | ✓ Agre                | egar paréntesis                                       |
|                                    | Formato<br>Fuente Arial          | Altura                | UA 01<br>→ B I<br>Fuente 4,00 ÷                       |
| Agregar Elminar                    | Campo                            |                       | ~                                                     |
| PolyTexto 08412345678901           |                                  |                       | gar paréntesis                                        |
| 001275                             | Texto ABC1<br>Formato            | 23                    |                                                       |
| Acreoar Eliminar 🕇 🕹               | Color<br>Campo                   | Altura                | Fuente 4,00 ÷                                         |
| PolyTexto                          |                                  |                       | · 🗆 🗙                                                 |
| 08412345678901<br>ABC123<br>001275 | Texto 0012                       | ✓ Agree 75            | egar paréntesis                                       |
|                                    | Formato<br>Fuente Arial<br>Color | Altura                | IA     3102       B     I       Fuente     4,00     ↓ |
| Agregar Eliminar                   | Campo                            |                       | ~                                                     |

Cuando editamos la lista de elementos del politexto, podemos vincular con la fuente de datos seleccionando el Campo, y si queremos generar un código GS1-128 podemos indicar los IA (Identificadores de aplicación) y si

| propiedad           | descripción                                                                                                    |
|---------------------|----------------------------------------------------------------------------------------------------|
| x1, y1              | Coordenadas x e y del punto<br>de inserción del politexto                                                                                                    |
| Grosor              | Grosor de línea del borde del<br>politexto, si es cero no se<br>dibuja borde                                                                                                    |
| Color               | Color de línea del borde del<br>politexto                                                                                                    |
| Radio               | Radio de las esquinas del<br>borde del politexto                                                                                                    |
| Fondo               | Color de fondo del politexto                                                                                                    |
| Alfa                | Podemos aplicar<br>transparencia al color de<br>relleno, un valor 255 de Alfa es<br>completamente opaco y un<br>alfa de 0 totalmente<br>transparente (equivalente a<br>desactivar Relleno)                                                                   |
| Relleno             | Si queremos rellenar el fondo<br>del politexto o no.                                                                                                    |
| Margen Hor.         | Separación a izquierda y<br>derecha entre el texto y el<br>borde.                                                                                                    |
| Margen Ver.         | Separación arriba y abajo<br>entre el texto y el borde.                                                                                                    |
| Datos               | Si queremos enlazar alguno<br>de los elementos del politexto<br>con datos indicamos aquí el<br>nombre de la fuente de datos.                                                                                                    |
| Tipo                | Tipo de representación que<br>hacemos de los textos: textos<br>con diferente formato, código<br>de barras 1D, código QR ó<br>código DataMatrix.                                                                                                    |
| Código de<br>Barras | Para el caso del tipo de<br>politexto <u>código de barras</u> 1D,<br>indicamos el tipo. Cada tipo<br>tiene su conjunto de<br>caracteres válidos.                                                                                                    |
| Ancho Barra         | Indicamos en milímetros el<br>grosor (o espacio) del<br>elemento básico del código de<br>barras. En los códigos puede<br>haber elementos que sean<br>múltiplos (2,3 ó 4) de estos<br>valores o que sean múltiplos<br>utilizando la propiedad <i>Factor</i> . |
| Altura Barra        | Altura de la barra del código                                                                                                    |
| Mostrar código      | Si mostramos o no el código<br>cuando visualizamos como<br>código de barras. Se utilizará<br>para mostrarlo, la fuente y el<br>tamaño que indicamos en el<br>primer elemento del politexto.                                                                  |
| Verificar suma      | Si añadimos un valor de<br>checksum sobre los valores<br>del código de barras.                                                                                                    |

mostramos paréntesis o no.

| Factor     | Valor numérico por el que<br>multiplicamos el ancho de<br>barra para obtener grosores y<br>espacios en el código. Ver<br><u>códigos de barra</u> los tipos que<br>lo implementan.             |
|------------|----------------------------------------------------------------------------------------------------|
| Angulo     | Angulo del texto o código de<br>barras: 0º, 90º, 180º o 270º                                                                                                    |
| Alineación | Alineación horizontal<br>(izquierda, centrado, derecha),<br>y alineación vertical (arriba,<br>medio, abajo). En el caso de<br>código de barras sólo se<br>emplea la alineación<br>horizontal. |

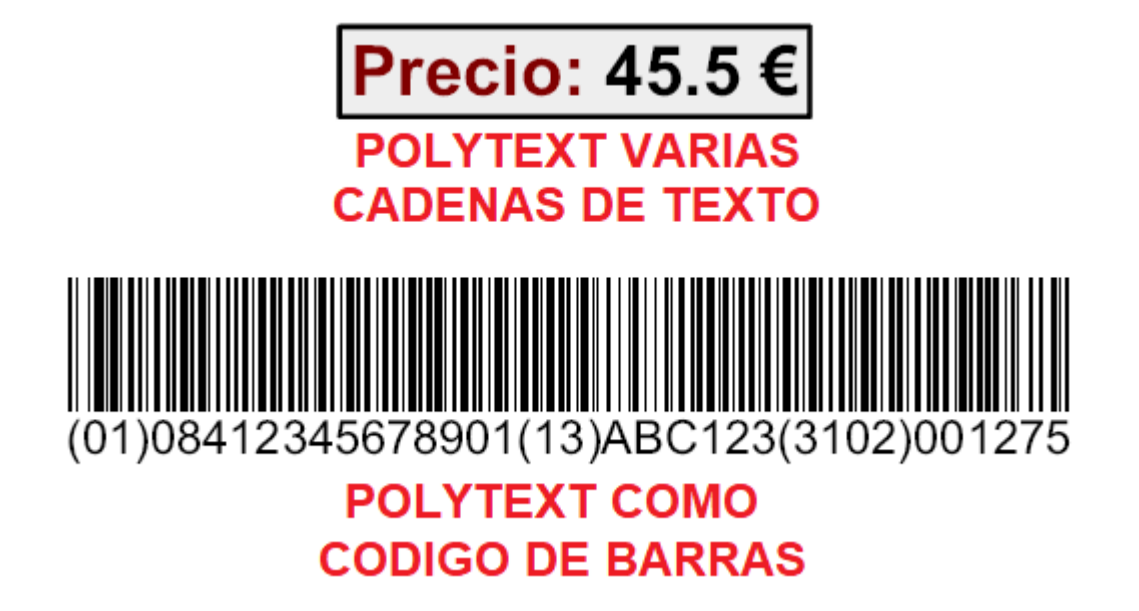

**Fig 41.** Politexto mostrado como cadenas de texto con formato o como código de barras para generar un código GS1-128.

## **CODIGO DE BARRAS**

[11]]]]]

Insertamos un elemento de código de barras de una dimensión (1D) pulsando el botón de barras y marcamos el punto de inserción. El punto de inserción lo podemos indicar por teclado escribiendo las coordenadas x e y del punto, separadas por una coma [].

|                                                   |                | 4                                                                                                    |
|---------------------------------------------------|----------------|----------------------------------------------------------------------------------------------------|
| X1 Y1<br>23.28 mm 36.51 mm                        | propiedad      | descripcion                                                                                                    |
| Color Fondo Belleno                               | x1, y1         | Coordenadas x e y del punto<br>de inserción                                                                                                    |
|                                                   | Color          | Color de las barras del código                                                                                                    |
| Margen Hor Margen Ver                             | Fondo          | Color de fondo del código                                                                                                    |
| 3,00 mm 2,00 mm                                   | Relleno        | Si queremos mostrar el color<br>de fondo del código o no.                                                                                                    |
| Código<br>8412345678901<br>Código de Barras Campo | Margen Hor.    | Separación a izquierda y<br>derecha entre las barras y el<br>borde.                                                                                                    |
| EAN13                                             | Margen Ver.    | Separación arriba y abajo<br>entre las barras y el borde.                                                                                                    |
| Ancho Barra Altura Barra                          | Código         | Texto del código a representar                                                                                                    |
|                                                   | Código de      | Tipo de <u>código de barras</u> 1D.                                                                                                    |
| Mostrar Código Verifica suma                      | Barras         | Cada tipo tiene su conjunto de<br>caracteres válidos.                                                                                                    |
| Fuente<br>Arial<br>Altura Fuente Ángulo           | Campo          | Si enlazamos con una base de<br>datos o archivo json o csv,<br>podemos indicar un campo<br>para asignar el valor.                                                                                                    |
| Factor<br>3,00                                    | Ancho Barra    | Indicamos en milímetros el<br>grosor (o espacio) del<br>elemento básico del código de<br>barras. En los códigos puede<br>haber elementos que sean<br>múltiplos (2,3 ó 4) de estos<br>valores o que sean múltiplos<br>utilizando la propiedad <i>Factor</i> . |
|                                                   | Altura Barra   | Altura de la barra del código                                                                                                    |
|                                                   | Angulo         | Angulo del código de barras:<br>0º, 90º, 180º o 270º                                                                                                    |
| 8 412345 678901                                   | Campo          | Si enlazamos con una base de<br>datos o archivo json o csv,<br>podemos indicar un campo<br>para asignar el valor del<br>código.                                                                                                    |
|                                                   | Mostrar código | Si mostramos o no el código<br>cuando visualizamos como<br>código de barras.                                                                                                    |
|                                                   | Verificar suma | Si añadimos un valor de<br>checksum sobre los valores<br>del código de barras.                                                                                                    |
|                                                   | Factor         | Valor numérico por el que<br>multiplicamos el ancho de<br>barra para obtener grosores y<br>espacios en el código. Ver<br><u>códigos de barra</u> los tipos que<br>lo implementan.                                                                            |
|                                                   | Fuente         | Tipo de fuente para mostrar el<br>código debajo de las barras.                                                                                                    |
|                                                   | Angulo         | Angulo del texto o código de<br>barras: 0º, 90º, 180º o 270º                                                                                                    |
|                                                   | Alineación     | Alineación horizontal<br>(izquierda, centrado, derecha).                                                                                                    |

PDF 417 (2D)

#### 19922901

Insertamos un elemento de código de barras de dos dimensiones del tipo PDF417 (2D) pulsando el botón de PDF417 y marcamos el punto de inserción. El punto de inserción lo podemos indicar por teclado escribiendo las coordenadas x e y del punto, separadas por una coma [,].

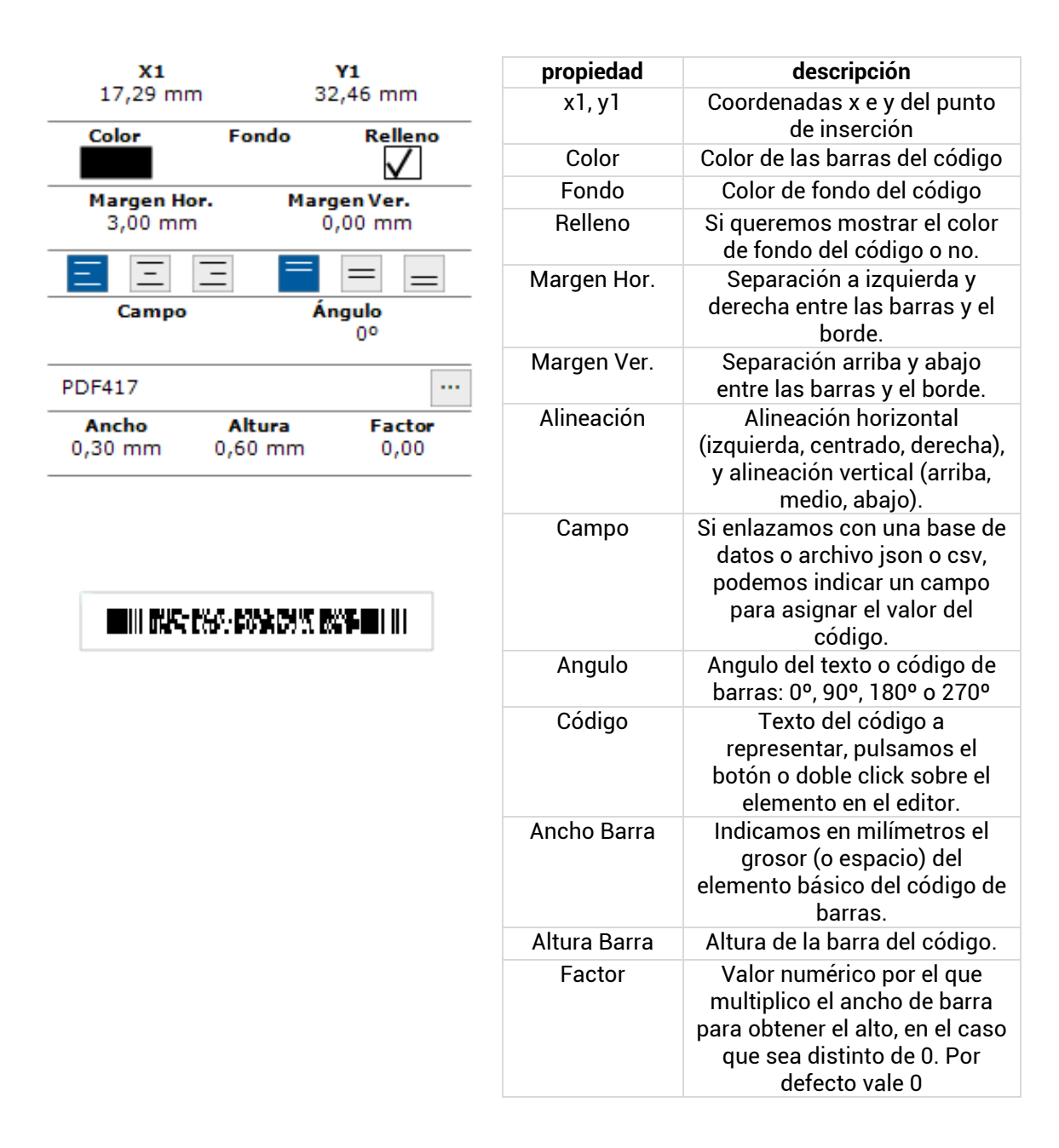

## DATAMATRIX (2D)

議

Insertamos un elemento de código de barras de dos dimensiones del tipo DataMatrix (2D) pulsando el botón de DataMatrix y marcamos el punto de inserción. El punto de inserción lo podemos indicar por teclado escribiendo las coordenadas x e y del punto, separadas por una coma [,].

descripción

de inserción

borde.

medio, abajo).

código.

barras.

defecto vale 0

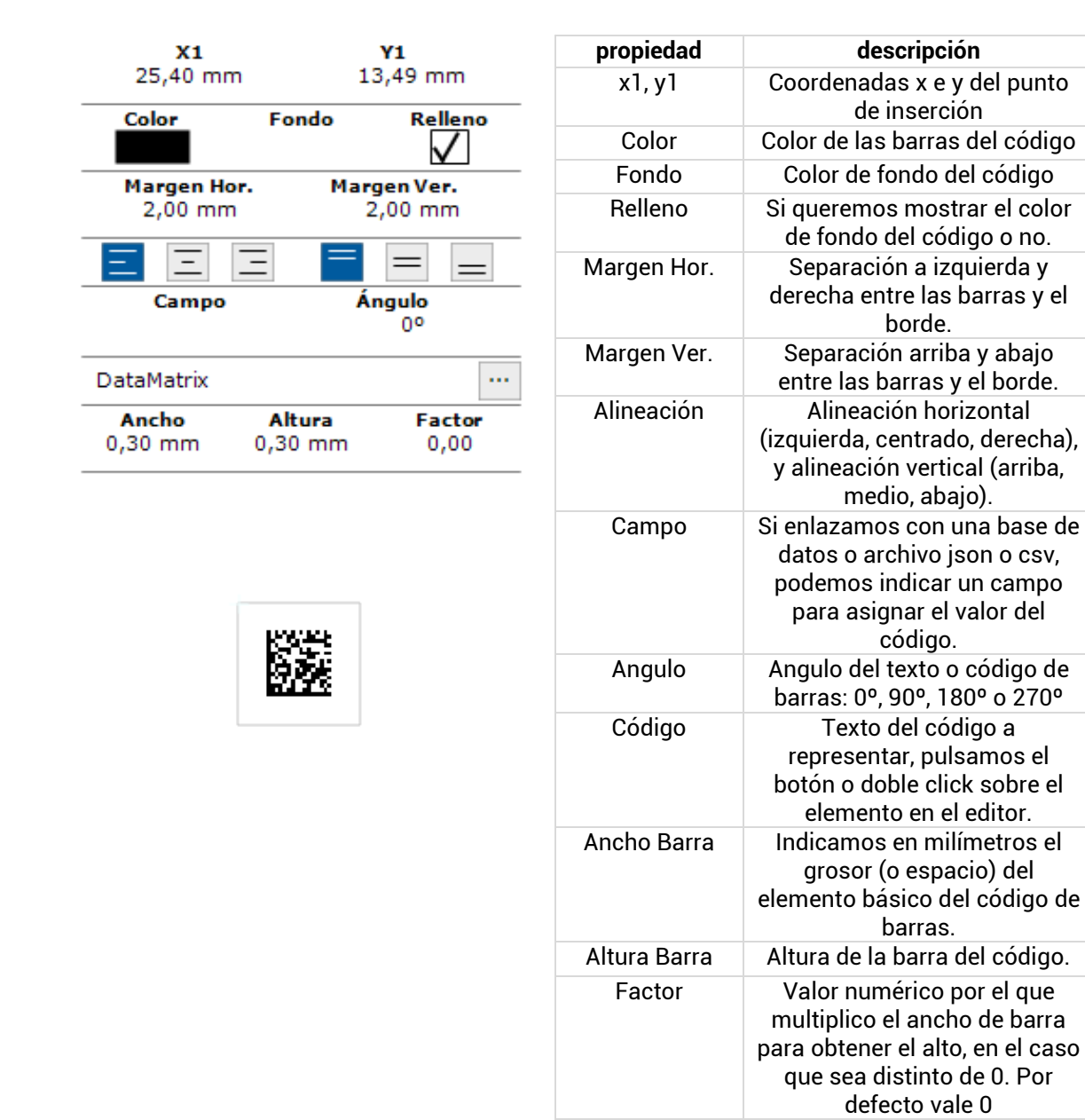

## QR (2D)

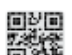

Insertamos un elemento de código de barras de dos dimensiones del tipo QR (2D) pulsando el botón de QR y marcamos el punto de inserción. El punto de inserción lo podemos indicar por teclado escribiendo las coordenadas x e y del punto, separadas por una coma [,].

| <b>X1</b><br>24,13 mr | m 1            | <b>Y1</b><br>2,38 mm       |
|-----------------------|----------------|----------------------------|
| Color                 | Fondo          | Relleno                    |
| Margen He<br>2,00 mn  | or. Mar<br>n S | <b>gen Ver.</b><br>2,00 mm |
| ΞΞ                    | Ξ              | = _                        |
| Campo                 | Á              | ngulo<br>0°                |
| QRCode                |                |                            |
| Ancho                 | Altura         | Factor                     |
| 0,30 mm               | 0,30 mm        | 0,00                       |
|                       |                |                            |

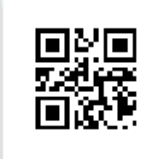

| propiedad    | descripción                                                                                                    |  |
|--------------|----------------------------------------------------------------------------------------------------|--|
| x1, y1       | Coordenadas x e y del punto<br>de inserción                                                                                                   |  |
| Color        | Color de las barras del código                                                                                                    |  |
| Fondo        | Color de fondo del código                                                                                                    |  |
| Relleno      | Si queremos mostrar el color<br>de fondo del código o no.                                                                                     |  |
| Margen Hor.  | Separación a izquierda y<br>derecha entre las barras y el<br>borde.                                                                           |  |
| Margen Ver.  | Separación arriba y abajo<br>entre las barras y el borde.                                                                                     |  |
| Alineación   | Alineación horizontal<br>(izquierda, centrado, derecha),<br>y alineación vertical (arriba,<br>medio, abajo).                                  |  |
| Campo        | Si enlazamos con una base de<br>datos o archivo json o csv,<br>podemos indicar un campo<br>para asignar el valor.                             |  |
| Angulo       | Angulo del texto o código de<br>barras: 0º, 90º, 180º o 270º                                                                                  |  |
| Código       | Texto del código a<br>representar, pulsamos el<br>editor o doble click sobre el<br>elemento en el editor.                                     |  |
| Ancho Barra  | Indicamos en milímetros el<br>grosor (o espacio) del<br>elemento básico del código de<br>barras.                                              |  |
| Altura Barra | Altura de la barra del código.                                                                                                    |  |
| Factor       | Valor numérico por el que<br>multiplico el ancho de barra<br>para obtener el alto, en el caso<br>que sea distinto de 0. Por<br>defecto vale 0 |  |

#### TABLA

Insertamos un elemento de tabla pulsando el botón de tabla y marcamos el punto inicial y el punto final de inserción de la misma. Los puntos de inserción lo podemos indicar por teclado escribiendo las coordenadas x e y del punto, separadas por una coma [,]. La tabla se utiliza enlazando con una fuente de datos relacionada (tabla detalle) con la <u>fuente principal</u> de la etiqueta, sirve para representar en columnas (campos) y filas (registros) los datos de la tabla, por tanto sólo puede utilizarse enlazado con datos. En la tabla podemos indicar un título, las cabeceras de las columnas, y un pie para mostrar campos calculados sobre los datos de la columna. La tabla detalle puede estar definida en la base de datos o en un archivo json (<u>ver enlace a datos</u>).

En la tabla podemos añadir un título definiendo su formato y tamaño.

## MESURASOFT S.L.U.

|                                       |        | Nutriente     | %     | Nutriente     | %     |
|---------------------------------------|--------|---------------|-------|---------------|-------|
| · · · · · · · · · · · · · · · · · · · |        | Carbohidratos | 25,00 | Carbohidratos | 22,00 |
| Nutriente                             | %      | Proteínas     | 34,00 | Proteínas     | 21,00 |
| Hatiltente                            | /0     | Lípidos       | 12,00 | Lípidos       | 8,00  |
| Col-01                                | Col-02 | -             |       |               |       |
| •                                     |        |               |       |               |       |
|                                       |        | Nutriente     | %     | Nutriente     | %     |
|                                       |        | Carbohidratos | 12,00 | Carbohidratos | 8,00  |
|                                       |        | Proteínas     | 35,00 | Proteínas     | 28,00 |
|                                       |        | Lípidos       | 16,50 | Lípidos       | 7,72  |
| design table                          | e .    |               |       |               |       |

preview table

Fig 42. Diseño y previsualización de tabla.

| X1                                                                                                    |                                | Y1                                                                                               |   |
|----------------------------------------------------------------------------------------------------|--------------------------------|--------------------------------------------------------------------------------------------------|---|
| 8,99 mm                                                                                                    |                                | 10,41 mm                                                                                         |   |
| X2                                                                                                    |                                | Y2                                                                                               | _ |
| 50,01 mm                                                                                                    |                                | 25,22 mm                                                                                         | _ |
| Grosor                                                                                                    | Color                          |                                                                                                  |   |
| 0,10 mm                                                                                                    |                                |                                                                                                  | _ |
| Fondo                                                                                                    | Alfa                           | Relleno                                                                                          |   |
|                                                                                                    | 255                            | $\checkmark$                                                                                     |   |
| Ancho                                                                                                    |                                | Altura                                                                                           | _ |
| 41,01 mm                                                                                                    |                                | 14,82 mm                                                                                         |   |
| Margen Hor.                                                                                                    | м                              | largen Ver.                                                                                      | _ |
| 0,00 mm                                                                                                    |                                | 1,00 mm                                                                                          |   |
| Datos                                                                                                    |                                |                                                                                                  |   |
| composicion                                                                                                    |                                |                                                                                                  |   |
| Cuadrícula                                                                                                    | т                              | ama <u>ño F</u> ijo                                                                              | _ |
| Ambos                                                                                                    |                                |                                                                                                  |   |
|                                                                                                    |                                |                                                                                                  |   |
| Grosor de rejill                                                                                                    | a Co                           | lor de rejilla                                                                                   | - |
| Grosor de rejill<br>0,10 mm                                                                                         | a Co                           | lor de rejilla                                                                                   | _ |
| Grosor de rejill<br>0,10 mm<br>Mostr <u>ar T</u> ítulo                                                              | a Co                           | lor de rejilla<br>Itura título                                                                   | _ |
| Grosor de rejill<br>0,10 mm<br>Mostrar Título                                                                       | a Co                           | lor de rejilla<br>Itura título<br>4,00 mm                                                        | _ |
| Grosor de rejili<br>0,10 mm<br>Mostrar Título<br>Fondo                                                              | a Co<br>A<br>Alfa              | lor de rejilla<br>Itura título<br>4,00 mm<br>Relleno                                             | _ |
| Grosor de rejill<br>0,10 mm<br>Mostrar Título<br>Fondo                                                              | Alfa<br>255                    | lor de rejilla<br>Itura título<br>4,00 mm<br>Relleno                                             | _ |
| Grosor de rejili<br>0,10 mm<br>Mostrar Título<br>Fondo                                                              | Alfa<br>255                    | lor de rejilla<br>Itura título<br>4,00 mm<br>Relleno                                             | _ |
| Grosor de rejili<br>0,10 mm<br>Mostrar Título<br>Fondo<br>Título<br>composición                                     | Alfa<br>255                    | lor de rejilla<br>Itura título<br>4,00 mm<br>Relleno                                             | _ |
| Grosor de rejili<br>0,10 mm<br>Mostrar Título<br>Fondo<br>Título<br>composición<br>Color Fuente                     | Alfa<br>255                    | lor de rejilla<br>Itura título<br>4,00 mm<br>Relleno                                             | _ |
| Grosor de rejili<br>0,10 mm<br>Mostrar Título<br>Fondo<br>Título<br>composición<br>Color Fuente                     | Alfa<br>255                    | lor de rejilla<br>Itura título<br>4,00 mm<br>Relleno<br>V<br>tura Fuente<br>3,50 mm              | - |
| Grosor de rejili<br>0,10 mm<br>Mostrar Título<br>Fondo<br>Título<br>composición<br>Color Fuente                     | Alfa<br>255                    | lor de rejilla<br>Itura título<br>4,00 mm<br>Relleno<br>V<br>tura Fuente<br>3,50 mm              | - |
| Grosor de rejili<br>0,10 mm<br>Mostrar Título<br>Fondo<br>Título<br>composición<br>Color Fuente<br>Arial            | Alfa<br>255                    | lor de rejilla<br>Itura título<br>4,00 mm<br>Relleno<br>V<br>S,50 mm                             | - |
| Grosor de rejili<br>0,10 mm<br>Mostrar Título<br>Fondo<br>Título<br>composición<br>Color Fuente<br>Arial<br>Negrita | Alfa<br>255<br>Alfa<br>255     | lor de rejilla<br>Itura título<br>4,00 mm<br>Relleno<br>V<br>tura Fuente<br>3,50 mm<br>Subrayado | - |
| Grosor de rejili<br>0,10 mm<br>Mostrar Título<br>Fondo<br>Título<br>composición<br>Color Fuente<br>Arial<br>Negrita | Alfa<br>255<br>Alfa<br>Cursiva | lor de rejilla<br>Itura título<br>4,00 mm<br>Relleno<br>V<br>tura Fuente<br>3,50 mm<br>Subrayado | - |
| Grosor de rejili<br>0,10 mm<br>Mostrar Título<br>Fondo<br>Título<br>composición<br>Color Fuente<br>Arial<br>Negrita | Alfa<br>255<br>Alfa<br>255     | lor de rejilla<br>Itura título<br>4,00 mm<br>Relleno<br>V<br>tura Fuente<br>3,50 mm<br>Subrayado | - |

| propiedad   | descripción                                                                                                    |
|-------------|----------------------------------------------------------------------------------------------------|
| x1, y1      | Coordenadas x e y del primer<br>punto de inserción de la tabla                                                                                                    |
| x2, y2      | Coordenadas x e y del<br>segundo punto de inserción<br>de la tabla                                                                                                    |
| Grosor      | Grosor de línea del borde de la<br>tabla, si es cero no se dibuja<br>borde                                                                                                    |
| Color       | Color de línea del borde de la<br>tabla                                                                                                    |
| Fondo       | Color de fondo de la tabla                                                                                                    |
| Alfa        | Podemos aplicar<br>transparencia al color de<br>relleno, un valor 255 de Alfa es<br>completamente opaco y un<br>alfa de 0 totalmente<br>transparente (equivalente a<br>desactivar Relleno) |
| Relleno     | Si queremos rellenar el fondo<br>de la tabla o no.                                                                                                    |
| Ancho       | Anchura de la tabla                                                                                                    |
| Altura      | Altura de la tabla                                                                                                    |
| Margen Hor. | Separación a izquierda y<br>derecha del texto en sus<br>celdas.                                                                                                    |
| Margen Ver. | Separación arriba y abajo del<br>texto en cada celda.                                                                                                    |
| Datos       | Aquí indicamos la tabla<br>enlazada (detalle) con la<br>principal fuente de datos. En<br>la etiqueta podemos tener<br>varias tablas detalle que<br>podemos enlazar aquí.                   |
| Cuadrícula  | Seleccionamos de una lista<br>cómo queremos mostrar las<br>líneas de columnas y filas.                                                                                                    |
| Tamaño fijo | Si la tabla ocupa la altura de<br>diseño o se adapta según los                                                                                                    |

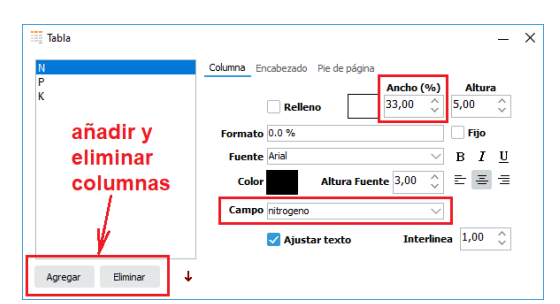

Ajustamos en porcentaje el ancho de la columna y el campo de la tabla de donde extraemos los datos.

| Tabla              | - X                                             |
|--------------------|-------------------------------------------------|
| N<br>P             | Columna Encabezado Pie de página                |
| к                  | Visible Relleno Altura 4,40 🛟                   |
|                    | Título N                                        |
|                    | Fuente Arial $\checkmark$ B $I$ $\underline{U}$ |
|                    | Color Altura Fuente 3,00 🛟 🚍 🚍                  |
|                    | Interlinea 1,00 🗘                               |
|                    |                                                 |
| Agregar Eliminar 🦊 | Separación vertical líneas texto                |

Propiedades del encabezado de columna.

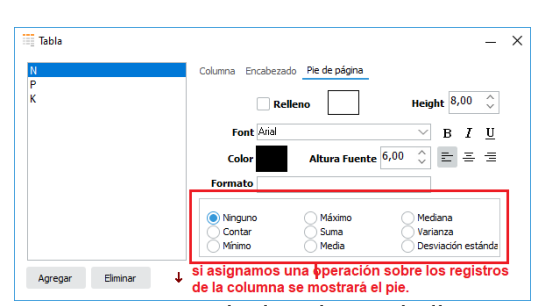

Para mostrar un pie de columna indicamos la operación matemática que hacemos sobre los registros de la columna para calcular su valor, le podemos aplicar formato.

|                                    | registros disponibles.                                                                                                    |
|------------------------------------|----------------------------------------------------------------------------------------------------|
| Grosor de<br>rejilla               | Si mostramos líneas de filas o<br>columnas, indicamos aquí el<br>grosor de las mismas en<br>milímetros.                                                                                                |
| Color de rejilla                   | Color de las líneas de rejilla                                                                                                    |
| Mostrar título                     | Mostrar o no un título en la<br>parte superior de la página.                                                                                                    |
| Altura título                      | Altura del título                                                                                                    |
| Fondo                              | Color de fondo del título                                                                                                    |
| Alfa                               | Podemos aplicar<br>transparencia al color de<br>fondo del título, un valor 255<br>de Alfa es completamente<br>opaco y un alfa de 0<br>totalmente transparente<br>(equivalente a desactivar<br>Relleno) |
| Relleno                            | Si queremos rellenar el fondo<br>del título de la tabla o no.                                                                                                    |
| Título                             | Texto del título                                                                                                    |
| Color Fuente                       | Color de la fuente del título.                                                                                                    |
| Altura Fuente                      | Altura del texto del título.                                                                                                    |
| Fuente                             | Nombre de la fuente del título                                                                                                    |
| Negrita,<br>Cursiva y<br>Subrayado | Propiedades de la fuente del<br>título                                                                                                    |
| Alineación                         | Alineación del texto del título<br>en horizontal y vertical                                                                                                    |

69

| PLABEL WIN ST | D 3.0.1 MANUAL [ | DE USUARIO            |                   | MESURASOFT S.L.U.      |
|---------------|------------------|-----------------------|-------------------|------------------------|
| E Abonos      | 10 DD            |                       | 100 \$ 1,00 \$ .  | – □ ×<br>Fransparent 😵 |
| Ab            | ono Org<br>c     | ánico Co<br>omposició | ompost<br>n       |                        |
|               | N<br>2,5 %       | <b>P</b><br>1,8 %     | <b>K</b><br>1,5 % |                        |
| 0,50 €/Kg     |                  |                       |                   |                        |

Fig 43. Previsualización de una tabla en la que hemos definido un título.

# ANEXO I . CODIGOS DE BARRAS

| Codigo    | Caracteres válidos                                                                                | Procesado                                                                         | Ancho                                                                                                    |
|-----------|---------------------------------------------------------------------------------------------------|-----------------------------------------------------------------------------------|----------------------------------------------------------------------------------------------------|
| _         |                                                                                                   |                                                                                   | barras                                                                                                    |
| CODE39    | 0123456789ABCDEFGHIJKLMNOPQRSTUVWXYZ-<br>. *\$/+%                                                 | Convertir<br>minúsculas a<br>mayúsculas                                           | Estrechas =<br>ancho<br>barra<br>Anchas =<br>ancho<br>barras x<br>ratio                                                |
| CODE39EX  | Todos los códigos ASCII (0-127)                                                                   | Convertimos a<br>dos letras<br>representables<br>por código 39                    | Estrechas =<br>ancho<br>barra<br>Anchas =<br>ancho<br>barras x<br>ratio                                                |
| CODE93    | A B C D E F G H I J K L M N O P Q R S T U V W X Y<br>Z<br>0 1 2 3 4 5 6 7 8 9<br>\$ / + % ESPACIO |                                                                                   | Las barras<br>o espacios<br>son 1, 2,3 ó<br>4 veces el<br>tamaño de<br>la barra<br>base. No<br>interviene<br>el ratio. |
| CODE93EX  | Todos los códigos ASCII (0-127)                                                                   | Añadimos<br>caracteres<br>especiales al<br>CODE93 para<br>representar el<br>resto |                                                                                                    |
| CODABAR   | 0123456789\$:/.+-                                                                                 |                                                                                   | Barras y<br>espacios<br>normales                                                                                       |
| INTER_25  | 0123456789                                                                                        | Numero par de<br>valores, si faltan<br>añadimos un 0                              | Estrechas =<br>ancho<br>barra<br>Anchas =<br>ancho<br>barras x<br>ratio                                                |
| INDUS_25  | 0123456789                                                                                        |                                                                                   | Estrechas =<br>ancho<br>barra<br>Anchas =<br>ancho<br>barras x<br>ratio                                                |
| MATRIX_25 | 0123456789                                                                                        |                                                                                   | Estrechas =<br>ancho<br>barra<br>Anchas =<br>ancho                                                                     |

|         |                                                  |                   | 1                |
|---------|--------------------------------------------------|-------------------|------------------|
|         |                                                  |                   | barras x         |
|         |                                                  |                   | ratio            |
| CODE11  | 0123456789-                                      |                   | Estrechas =      |
|         |                                                  |                   | ancho            |
|         |                                                  |                   | barra            |
|         |                                                  |                   | Anchas =         |
|         |                                                  |                   | ancho            |
|         |                                                  |                   | barras x         |
|         |                                                  |                   | ratio            |
| MSI     | 0123456789                                       |                   | Estrechas =      |
|         |                                                  |                   | ancho            |
|         |                                                  |                   | barra            |
|         |                                                  |                   | Anchas =         |
|         |                                                  |                   | ancho            |
|         |                                                  |                   | barras x         |
|         |                                                  |                   | ratio            |
| POSINEI | 0123456789                                       |                   | Estrechas =      |
|         |                                                  |                   | ancho            |
|         |                                                  |                   | barra            |
|         |                                                  |                   | Anchas =         |
|         |                                                  |                   | ancho            |
|         |                                                  |                   | Darras x         |
|         | Zu O númerce, ci con Zue compute el ciguiente    | Añodo díaite      |                  |
| EAN8    | 7 u 8 numeros, si son 7 yo computo ei siguiente  | Anado digito      | Barras y         |
|         |                                                  | viene een 7 e     |                  |
|         |                                                  | monos dígitos si  | ue 1,2,3 0 4     |
|         |                                                  | viene con 8       | ancho de         |
|         |                                                  |                   | barra Batio      |
|         |                                                  | último Tiene que  | no tiene         |
|         |                                                  | estar checksum    | efecto           |
|         |                                                  | activado          | ciccio           |
| FAN13   | 12 u 13 números si son 12 vo computo el          | Añado dígito      | Barras v         |
| LANTO   | siquiente                                        | checksum si       | espacios         |
|         | olguente                                         | viene con 12 o    | $de 123 \circ 4$ |
|         |                                                  | menos dígitos si  | veces el         |
|         |                                                  | viene con 13      | ancho de         |
|         |                                                  | sustituvo el      | barra. Ratio     |
|         |                                                  | último. Tiene que | no tiene         |
|         |                                                  | estar checksum    | efecto           |
|         |                                                  | activado          |                  |
| UPCA    | 12 dígitos en total                              | Añado dígito      | Barras y         |
|         | Primer dígito es el número del sistema           | checksum si       | espacios         |
|         | (generalmente 0 o 1)                             | viene con 11 o    | de 1,2,3 ó 4     |
|         | Los siguientes 10 dígitos son el número del      | menos dígitos, si | veces el         |
|         | producto y el fabricante                         | viene con 12      | ancho de         |
|         | Último dígito es un dígito de control (checksum) | sustituyo el      | barra. Ratio     |
|         |                                                  | último. Tiene que | no tiene         |
|         |                                                  | estar checksum    | efecto           |
|         |                                                  | activado          |                  |
| UPCE0   | Versión comprimida del UPC-A                     | Añado dígito      | Barras y         |
|         | 8 dígitos en total                               | checksum si       | espacios         |
|         | Diseñado para productos con empaques             | viene con 7 o     | de 1,2,3 ó 4     |
|         | pequeños.                                        | menos dígitos, si | veces el         |
|         | Requiere una conversión específica desde UPC-A   | viene con 8       | ancho de         |
|         | El primer dígito es siempre 0 o 1                | sustituyo el      | barra. Ratio     |
|         | Último dígito es un dígito de control            | último. Tiene que | no tiene         |
|                                  |                                                                                                    | estar checksum<br>activado                              | efecto                                                                                             |
|----------------------------------|----------------------------------------------------------------------------------------------------|---------------------------------------------------------|----------------------------------------------------------------------------------------------------|
| EAN128A<br>CODE128A<br>(GS1-128) | Caracteres ASCII de 0 a 95.<br>Caracteres de control: ASCII 0-31.<br>Dígitos: 0-9.<br>Letras mayúsculas: A-Z.<br>Símbolos especiales.<br>No minúsculas |                                                         | Barras y<br>espacios<br>de 1,2,3 ó 4<br>veces el<br>ancho de<br>barra. Ratio<br>no tiene<br>efecto |
| EAN128B<br>CODE128B<br>(GS1-128) | Caracteres ASCII del 32 al 127.<br>Dígitos: 0-9.<br>Letras mayúsculas y minúsculas: A-Z y a-z.<br>Símbolos especiales y signos de puntuación.          |                                                         | Barras y<br>espacios<br>de 1,2,3 ó 4<br>veces el<br>ancho de<br>barra. Ratio<br>no tiene<br>efecto |
| EAN128C<br>CODE128C<br>(GS1-128) | Sólo pueden codificarse números, se codifican<br>pares de números desde el 00 al 99                                                                    | Si hay un número<br>impar se añade<br>un 0 al principio | Barras y<br>espacios<br>de 1,2,3 ó 4<br>veces el<br>ancho de<br>barra. Ratio<br>no tiene<br>efecto |